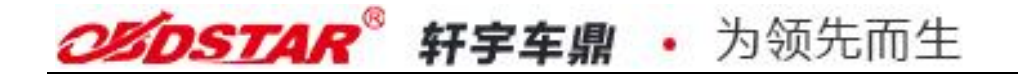

### **BMW FEM/BDC Smart Key Programming Procedure**

#### Preface

Most of the latest BMW vehicles adopt FEM/BDC modules, which must be programmed before the key programming. OBDSTAR Key Master DP already updated the BMW FEM/BDC key programming software. To make the operation clear, let's show the FEM smart key programming process with Key Mater DP as below:

### Prepare

To get a better understanding of BMW key programming, following three major steps and some tools will be explained first.

- 1. Key Information
- 2. Key Programming Preprocessing
- 3、 Key Add/Delete

Before key programming, read key information of current vehicle. Then delete the lost key or add new key based on this information.

For these vehicles to be programmed for the first time with this kind of device, Key Programming Preprocessing is necessary before key adding and deleting. Key programming Preprocessing can be operated in the car or on workbench, while operating with specialized test cable on workbench is strongly recommended. FEM test cable is shown below:

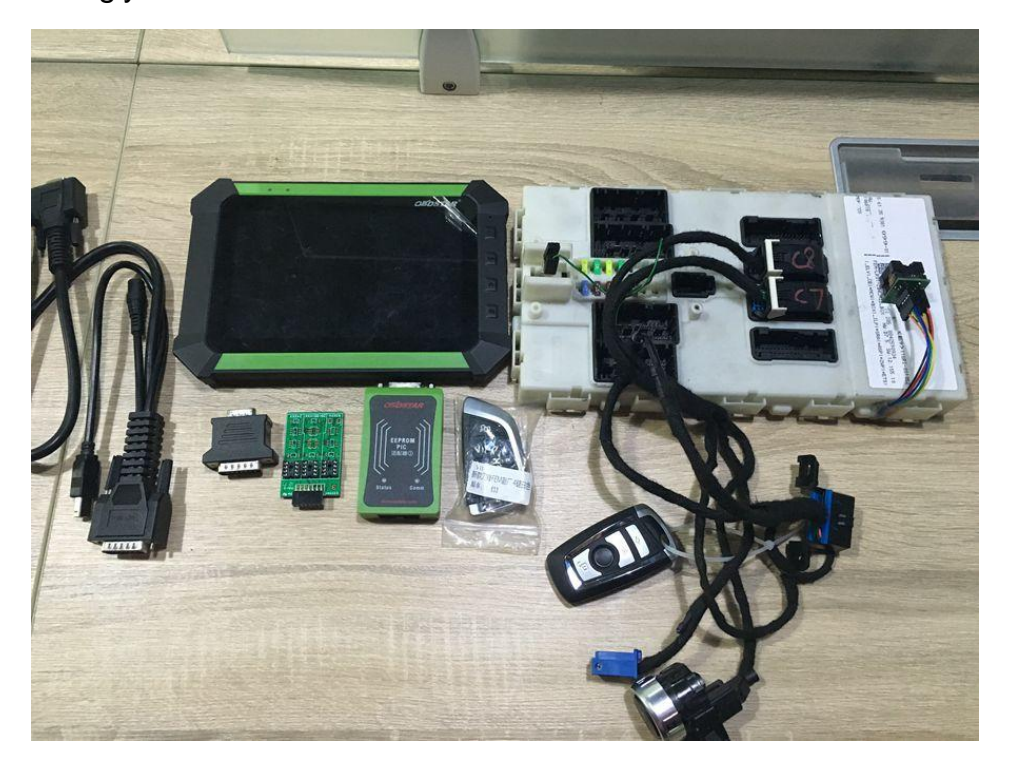

To read and write data on chip of FEM/BDC, it's necessary to prepare and EEPROM. EEPROM/PIC picture is shown below:

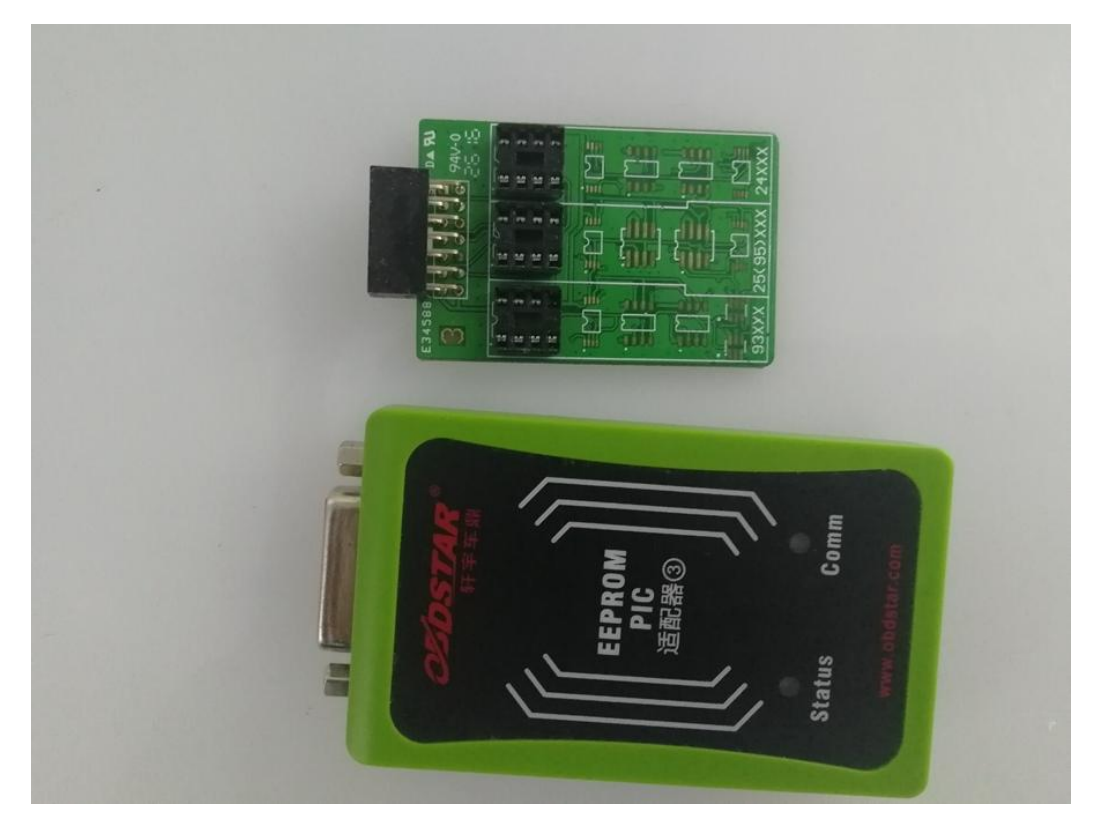

### 1. Key Information Reading

After connecting vehicle or test harness, select "Key Information" under BMW Immobilizer menu to read current key information:

| Diag Program         | IMMOBILISER |            |              |              | SN:950500040970 |
|----------------------|-------------|------------|--------------|--------------|-----------------|
| DIAG - ASIA          |             | $\bigcirc$ | $\square$    | $\bigcap$    | $\square$       |
| DIAG - CHINA         | BENZ        | BESTURN    | BMW          | CHERY        | CHRYSLER        |
| DIAG - EUROPE        | BENZ        | BESTURN    | вми          | CHERY        | CHRYSLER/DODGE/ |
| DIAG - USA           |             | $\bigcap$  | $\bigcap$    | $\square$    |                 |
| EEPROM ADAPTER       | JIABAO      | FIAT       | FORD         | GEELY        | GM              |
| IMMOBILISER          | FAW JIABAO  | FIAT       | FORD/LINCOLN | GEELY/MAPLE/ | GM              |
| OBDII                | $\bigcap$   |            | $\bigcap$    |              |                 |
| OIL/SERVICE<br>RESET | GREATWALL   | німіко     | HONDA        | HONGQI       | HYUNDAI         |
| OTHER FUNCTION       | GREATWALL   | НІМІКО     | HONDA/ACURA  | HONGQI       | HYUNDAI         |
| 9                    | •           |            | 0            | DP           | VCI             |

| IMMOBILISE | <b>R</b> ВМW |   |   |   |    | SN:950500040970 |
|------------|--------------|---|---|---|----|-----------------|
| BMW V30.13 | 3            |   |   |   |    |                 |
|            |              |   |   |   |    |                 |
|            |              |   |   |   |    |                 |
|            |              |   |   |   |    |                 |
|            |              |   |   |   |    |                 |
|            |              |   |   |   |    |                 |
|            |              |   |   |   |    |                 |
|            |              |   |   |   |    |                 |
|            |              |   |   |   |    | Back OK         |
|            | 9            | 5 | 습 | D | DP | VCI             |

| IMMOBILIS  | SER | BMW V3 | 0.13     |      |       |    | SN:950500040970 |
|------------|-----|--------|----------|------|-------|----|-----------------|
| Disable an |     |        |          |      |       |    |                 |
| FEM/BDC    |     |        |          |      |       |    |                 |
|            |     |        |          |      |       |    |                 |
|            |     |        |          |      |       |    |                 |
|            | sel | ect    | menu     | "FEM | /BDC″ |    |                 |
|            |     |        |          |      |       |    |                 |
|            |     |        |          |      |       |    |                 |
|            |     |        |          |      |       |    | Cancel OK       |
|            | 4   |        | <b>`</b> |      | a     | DP | VCI             |

| IMMOBILISER     | FEM/BDC k | ey programming |      |         | SN:9505 | 00040970 |
|-----------------|-----------|----------------|------|---------|---------|----------|
| Key programming |           |                |      |         |         |          |
| Other function  |           |                |      |         |         |          |
|                 |           | select         | ″key | program | ming"   |          |
|                 |           |                |      |         | Cancel  | ок       |
| ŧ               |           | <b>)</b>       | D    | DP      | VCI     |          |

Notice: It will remind you to operate preprocessing in this step. If the vehicle was programmed for the first time, it's necessary to operate key programming preprocessing. If not, operate Key Add or Key Delete directly.

| IMMOBILISER | Information                           |                                                            |                          |               | SN:950500 | 0040970 |
|-------------|---------------------------------------|------------------------------------------------------------|--------------------------|---------------|-----------|---------|
|             |                                       |                                                            |                          |               |           |         |
|             |                                       |                                                            |                          |               |           |         |
|             |                                       |                                                            |                          |               |           |         |
|             | Key progra<br>1.Preprod<br>2.After ke | mming procedure:<br>cess key programr<br>cy programming pi | ning<br>reprocessed, add | or delect key |           |         |
|             |                                       |                                                            |                          |               |           |         |
|             |                                       |                                                            |                          |               |           |         |
|             |                                       |                                                            |                          |               |           | ок      |
| 4           | •                                     |                                                            | ٥                        | DP            | VC1       |         |

| IMMOBILISER      | Key programm    | ng       |         |       | SN:950500040970 |
|------------------|-----------------|----------|---------|-------|-----------------|
| Key information  | ]               |          |         |       |                 |
| Key programmin   | g preprocessing |          |         |       |                 |
| Key Adding       |                 |          |         |       |                 |
| Key detect       |                 |          |         |       |                 |
| Function Introdu | ction           |          |         |       |                 |
| Operation guide  |                 |          |         |       |                 |
|                  | seled           | ct "key  | informa | tion" | ]               |
|                  |                 |          |         |       | Cancel          |
|                  | •               | <u>ن</u> | ō       | DP    | VCI             |

This is showing FEM module information. Click "OK" to continue.

| IMMOBILISER ABOUT | SN:950500040970                                                                                                    |
|-------------------|----------------------------------------------------------------------------------------------------|
| Name              | Value                                                                                                    |
| VIN:              | LBV3B1409FMB87540                                                                                                    |
| Mileage:          | 0                                                                                                    |
| Chasis:           | F30                                                                                                    |
| Model:            | 320i                                                                                                    |
| Area:             | CHN                                                                                                    |
| Serial code:      | 8842590934                                                                                                    |
| Svk 01[2018/1/19] | HWEL_00000792-000.004.011<br>HWAP_00000F26-255.255.255<br>HWAP_00000F2B-255.255.255<br>HWAP_00000F2C-255.255.255<br>HWAP_00000F2E-255.255.255<br>HWAP_00000F32-255.255.255<br>HWAP_00001263-255.255.255<br>BTLD_00001556-003.102.020 |
|                   |                                                                                                    |
| ② う 公             |                                                                                                    |

This is showing current key numbers, position, and ID. Based on demand, delete lost key and add new key in the position of Not Occupied/Starting during key programming.

| IMMOBILISER Information                         | SN:950500040970                          |
|-------------------------------------------------|------------------------------------------|
| Name                                            | Value                                    |
| Key 00 ID: 8D80D536                             | Occupied/Enable                          |
| Key 01 ID: FFFFFFF                              | Not occupied/Enable                      |
| Key 02 ID: 520ED923                             | Occupied/Enable                          |
| Key 03 ID: FFFFFFF                              | Not occupied/Enable                      |
| Key 04 ID: FFFFFFF The two keys position and ID | Not occupied/Enable                      |
| Key 05 ID: FFFFFFF for current vehicles         | Not occupied/Enable                      |
| Key 06 ID: FFFFFFF                              | Not occupied/Enable                      |
| Key 07 ID: FFFFFFF                              | Not occupied/Enable                      |
| Key 08 ID: FFFFFFF                              | Not occupied/Enable to the previous menu |
| Key 09 ID: FFFFFFF                              | Not occupied/Enable                      |
| Key 10 ID: FFFFFFF                              | Not occupied/Enable                      |
|                                                 | ок                                       |
|                                                 |                                          |

### 2. Key Programming Preprocessing

It's required to operate key programming preprocessing if the vehicle was programmed with the device for the first time. After reading key information, click "OK" back to main menu and select "Key Programming Preprocessing":

| IMMOBILISER      | Key programmin  | g        |          |           |        | SN:950500040970 |
|------------------|-----------------|----------|----------|-----------|--------|-----------------|
| Key information  |                 |          |          |           |        |                 |
| Key programmin   | g preprocessing | ]        | 1        |           |        |                 |
| Key Adding       |                 |          |          |           |        |                 |
| Key detect       | Select          | "key pro | gramming | preproces | ssing" |                 |
| Function Introdu | ction           |          |          |           |        |                 |
| Operation guide  |                 |          |          |           |        |                 |
|                  |                 |          |          |           |        |                 |
|                  |                 |          |          |           |        |                 |
|                  |                 |          |          |           |        | Cancel OK       |
| ¢                | 5               | 合        |          | ð         | DP     | VCI             |

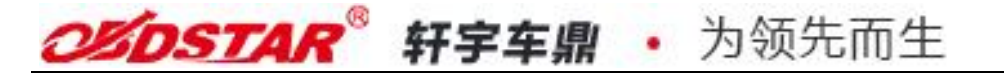

There are seven steps in processing. Start from the first step:

|                 | IMMOBILISER      | reproces     | sing       |      |          |              |           |             |           | SN:95          | 0500            | 0409  | 70 |    |  |
|-----------------|------------------|--------------|------------|------|----------|--------------|-----------|-------------|-----------|----------------|-----------------|-------|----|----|--|
| Contraction of  | Step 1:Code data | a backup     |            |      |          |              |           |             |           |                |                 |       |    |    |  |
| Constant of the | Step 2:EEPROM    | original da  | ta backup  |      |          |              |           |             |           |                |                 |       |    |    |  |
|                 | Step 3:Service m | node data g  | generation |      | -        |              |           |             |           |                |                 |       |    |    |  |
| 100000000       | Step 4:Service m | node data v  | vriting    |      | 7        | ste          | eps       | nee         | eds       | to be          | opera           | ated  |    |    |  |
|                 | Step 5:FEM or BI | DC module    | program    | ning | or<br>ke | ne l<br>ey j | oy<br>oro | one<br>gran | to<br>min | finis<br>g pre | h the<br>proce: | ssing |    |    |  |
| Constants.      | Step 6: EEPROM   | original da  | ita recove | ring |          |              |           |             |           |                |                 |       |    |    |  |
|                 | Step 7: Code dat | ta recoverii | ng         |      |          |              |           |             |           |                |                 |       |    |    |  |
| 0000000         |                  |              |            |      |          |              |           |             |           |                |                 |       |    |    |  |
|                 |                  |              |            |      |          |              |           |             |           |                |                 | Cance | el | ок |  |
|                 | 9                |              | 5          | 1    | ζ.       |              | Ć         | 5           |           | DP             |                 | VCI   |    |    |  |

### Step 1: Code data backup

Select and click "Code data backup"

| IMMOBILISER                           | Key progra                           | SN:950500040970 |   |   |    |           |  |  |  |  |
|---------------------------------------|--------------------------------------|-----------------|---|---|----|-----------|--|--|--|--|
| Step 1:Code data backup select step 1 |                                      |                 |   |   |    |           |  |  |  |  |
| Step 2:EEPROM original data backup    |                                      |                 |   |   |    |           |  |  |  |  |
| Step 3:Service mode data generation   |                                      |                 |   |   |    |           |  |  |  |  |
| Step 4:Service mode data writing      |                                      |                 |   |   |    |           |  |  |  |  |
| Step 5:FEM or Bl                      | Step 5:FEM or BDC module programming |                 |   |   |    |           |  |  |  |  |
| Step 6: EEPROM                        | original dat                         | a recovering    |   |   |    |           |  |  |  |  |
| Step 7: Code dat                      | a recovering                         | ]               |   |   |    |           |  |  |  |  |
|                                       |                                      |                 |   |   |    |           |  |  |  |  |
|                                       |                                      |                 |   |   |    | Cancel OK |  |  |  |  |
| \$                                    |                                      | •               | ۵ | ٥ | DP | VCI       |  |  |  |  |

| IMMOBILISER | Information |        |                    |    | SN:9 | 950500040970 |
|-------------|-------------|--------|--------------------|----|------|--------------|
|             |             |        |                    |    |      |              |
|             |             |        |                    |    |      |              |
|             |             |        |                    |    |      |              |
|             |             | Backup | O<br>encoding data |    |      |              |
|             |             |        |                    |    |      |              |
|             |             |        |                    |    |      |              |
|             |             |        |                    |    |      |              |
|             |             |        |                    |    |      |              |
|             |             |        |                    |    |      |              |
|             |             |        |                    |    |      |              |
| •           | •           | ,      | D                  | DP | VCI  |              |

Read the code data and click "yes" to save it with the filename by default. Or click "no" to customize filename and remember it (the filename will be helpful in step7)

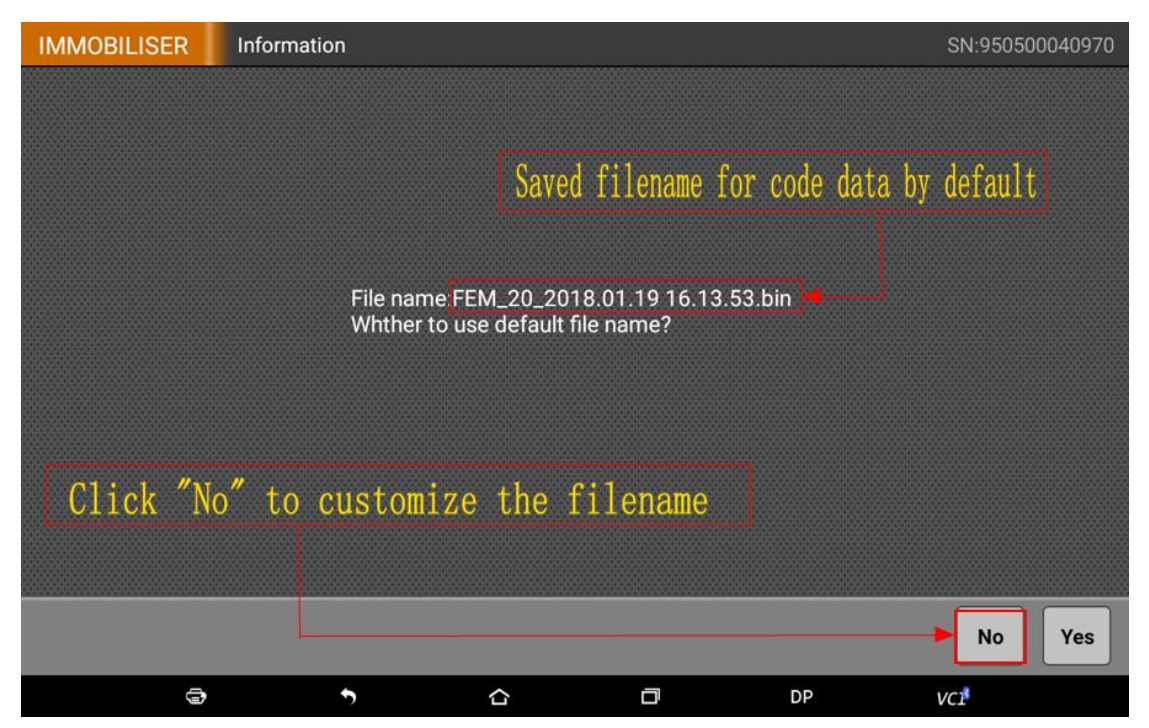

Code data backup completed.

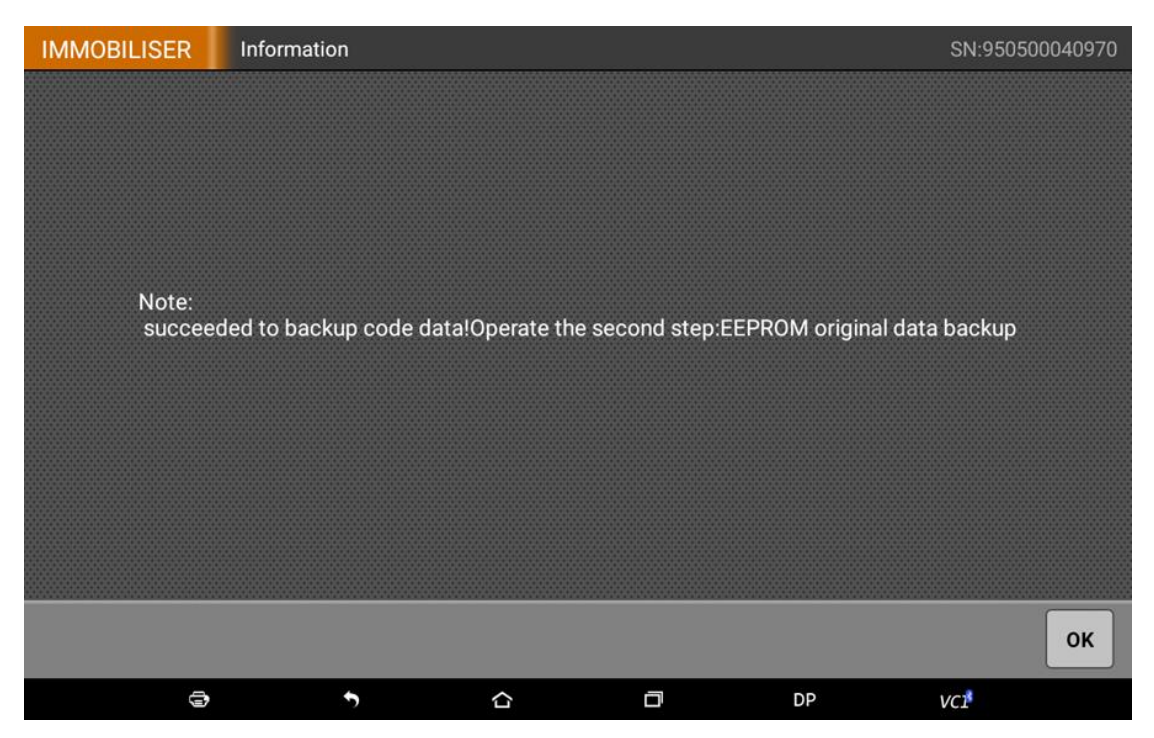

#### Step2: EEPROM Original Data Backup

Select "EEPROM original data backup"

| IMMOBILISER                                                           | Key programming p                    | reprocessing |   |    | SN:950500040970  |  |  |  |  |
|-----------------------------------------------------------------------|--------------------------------------|--------------|---|----|------------------|--|--|--|--|
| Step 1:Code data                                                      | Step 1:Code data backup              |              |   |    |                  |  |  |  |  |
| Step 2:EEPROM                                                         | Step 2:EEPROM original data backup   |              |   |    |                  |  |  |  |  |
| Step 3:Service mode data generation                                   |                                      |              |   |    |                  |  |  |  |  |
| Step 4:Service mode data writing Select "EEPROM original data backup" |                                      |              |   |    |                  |  |  |  |  |
| Step 5:FEM or Bl                                                      | Step 5:FEM or BDC module programming |              |   |    |                  |  |  |  |  |
| Step 6: EEPROM                                                        | original data recover                | ing          |   |    |                  |  |  |  |  |
| Step 7: Code dat                                                      | a recovering                         |              |   |    |                  |  |  |  |  |
|                                                                       |                                      |              |   |    |                  |  |  |  |  |
|                                                                       |                                      |              |   |    | Cancel OK        |  |  |  |  |
| 9                                                                     | 5                                    | ۵            | D | DP | VCI <sup>®</sup> |  |  |  |  |

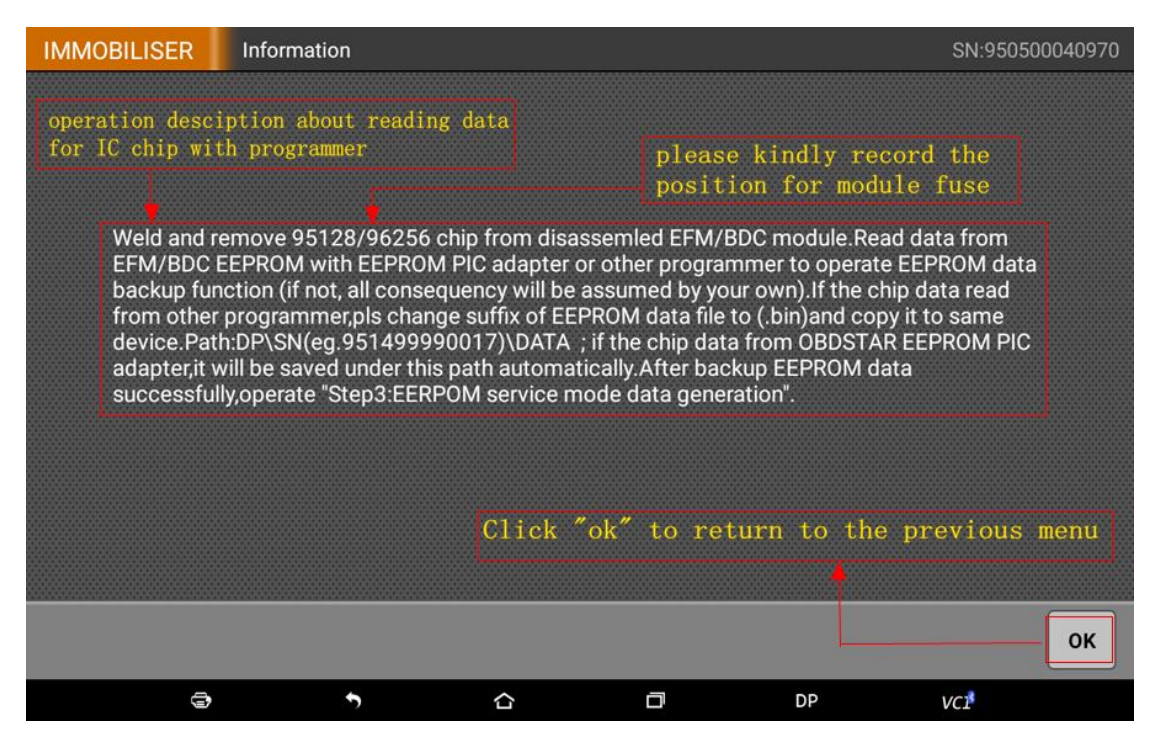

During the step2, the screen will show a simple operation instruction. The operation process differs from the user's programmer, here we take Key Master DP and EEPROM/PIC adapter for example. Shown as below:

① Disassemble the FEM/BDC module from car or test cable, open the shell and weld the 95128/95256 chip and take it out.

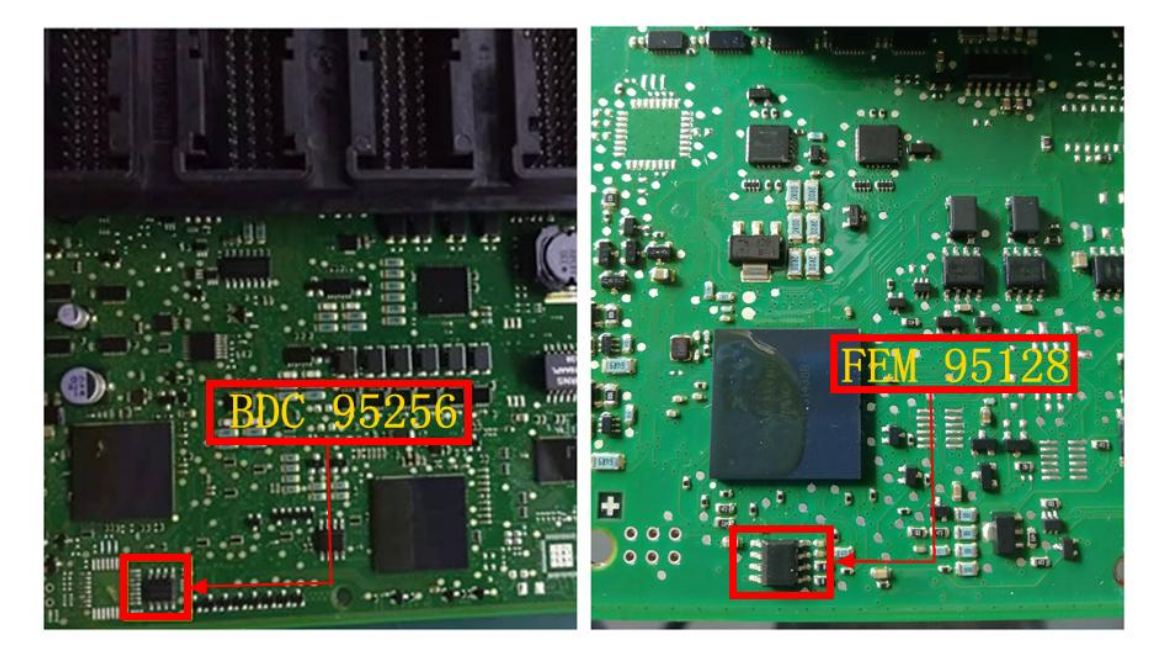

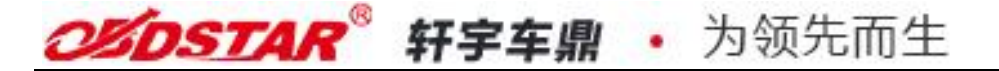

2 Weld the 95128/95256 chip to the 95XXX position on the adapter board or insert to the chip holder with the chip clip, (pay attention to the direction of the chip) as following:

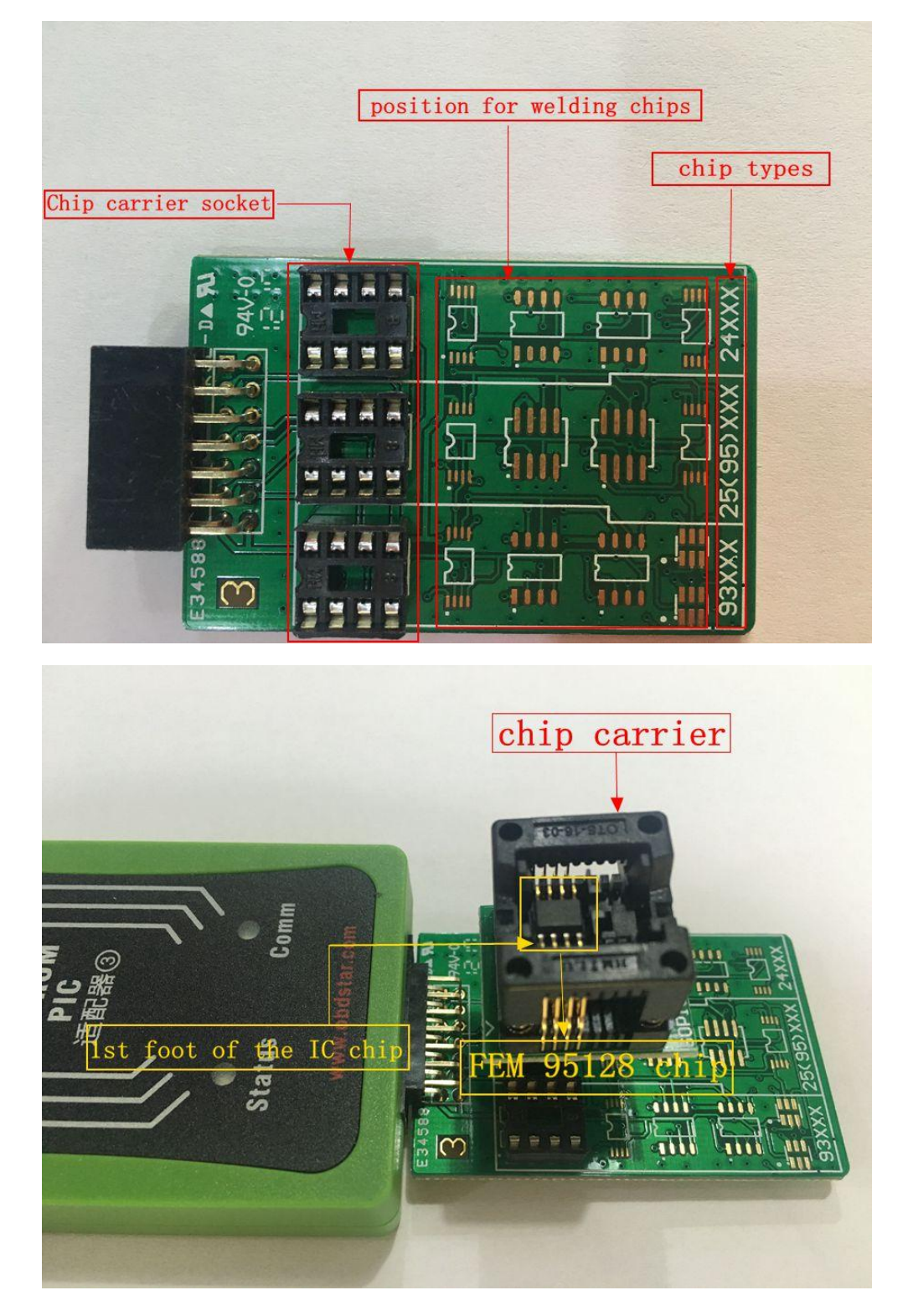

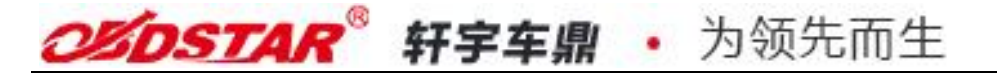

③ Then, connect the EEPROM adapter with Key Master DP, plug in the 12V power, shows as below:

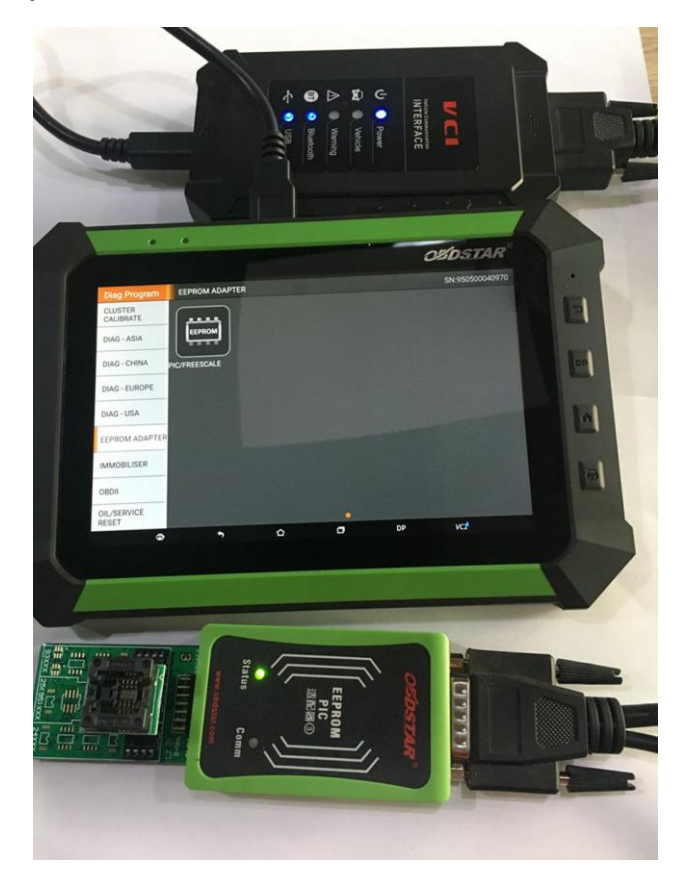

④ Exit immobilizer function and go back to the main screen, then choose "EEPROM/PIC adapter" :

| Diag Program         | EEPROM ADAPTER |         |                       |                           | SN:950500040        | 970 |
|----------------------|----------------|---------|-----------------------|---------------------------|---------------------|-----|
| DIAG - ASIA          |                |         |                       |                           |                     |     |
| DIAG - CHINA         | EEPROM         |         | Enter to<br>of EEPROM | realize the<br>read and v | e function<br>vrite |     |
| DIAG - EUROPE        | PIC/FREESCALE  |         |                       |                           |                     |     |
| DIAG - USA           |                |         |                       |                           |                     |     |
| EEPROM ADAPTER       | Sele           | ct EEPR | OM adapte             | r                         |                     |     |
| IMMOBILISER          |                |         |                       |                           |                     |     |
| OBDII                |                |         |                       |                           |                     |     |
| OIL/SERVICE<br>RESET |                |         |                       |                           |                     |     |
| OTHER FUNCTION       |                |         |                       |                           |                     |     |
| 3                    | 5              |         | ٥                     | DP                        | VCI                 |     |

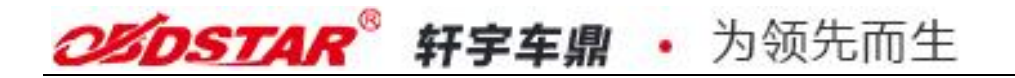

| EEPROM        | PIC/FREESCA   | LE ADAPTER |   |    | SN:950500040970 |
|---------------|---------------|------------|---|----|-----------------|
| PIC/FREESCALE | ADAPTER V33   | 58         |   |    |                 |
|               |               |            |   |    |                 |
|               |               |            |   |    |                 |
|               |               |            |   |    |                 |
|               |               |            |   |    |                 |
|               |               |            |   |    |                 |
|               | SCALE ADAPTER |            |   |    |                 |
|               |               |            |   |    | Back OK         |
| \$            | 5             | 습          | D | DP | VCI             |

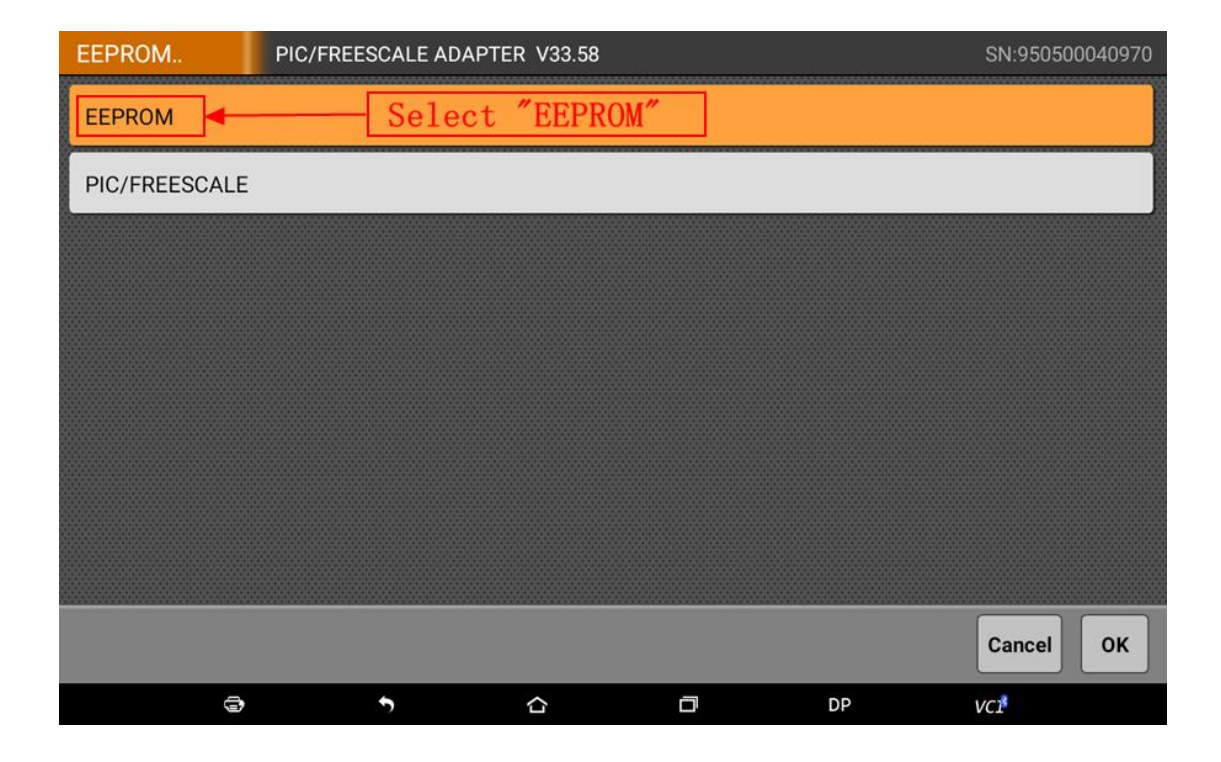

| EEPROM              | EEPROM |   |       |         |     | SN:              | 9505000409 | 970 |
|---------------------|--------|---|-------|---------|-----|------------------|------------|-----|
| Read pin code       |        |   |       |         |     |                  |            |     |
| Data initialization |        |   |       |         |     |                  |            |     |
| Data Recovery       |        |   |       |         |     |                  |            |     |
| EEPROM RW           | ]      |   | Enter | "EEPROM | RW″ |                  |            |     |
|                     |        |   |       |         |     |                  |            |     |
|                     |        |   |       |         |     |                  |            |     |
|                     |        |   |       |         |     |                  |            |     |
|                     |        |   |       |         |     |                  |            |     |
|                     |        |   |       |         |     | Car              | icel OK    | (   |
| 3                   | ,      | • | 습     | đ       | DP  | VC1 <sup>®</sup> |            |     |

| EEPROM       | EEPROM RW |              |         |    | SN:950500040970 |
|--------------|-----------|--------------|---------|----|-----------------|
| 24CXX Series |           |              |         |    |                 |
| 93CXX serial |           |              |         |    |                 |
| 25CXX Series |           |              |         |    |                 |
| 95CXX Series |           | Click "95CXX | series" |    |                 |
|              |           |              |         |    |                 |
|              |           |              |         |    |                 |
|              |           |              |         |    |                 |
|              |           |              |         |    |                 |
|              |           |              |         |    | Cancel OK       |
| 9            | ŕ         | ۵            | ٥       | DP | VCI             |

| EEPROM | 95CXX Series |           |              |    | SN:950500040970 |
|--------|--------------|-----------|--------------|----|-----------------|
| 95020  |              |           |              |    |                 |
| 95040  |              |           |              |    |                 |
| 95080  |              |           |              |    |                 |
| 95160  |              |           |              |    |                 |
| 95320  |              |           |              |    |                 |
| 95640  |              |           |              |    |                 |
| 95128  | ]•           | 95128 for | · FEM Module |    |                 |
| 95256  | ]            | 95256 for | · BDC Module | ]  |                 |
|        |              |           |              |    | Cancel OK       |
|        | ÷            |           | ٥            | DP | VCI             |

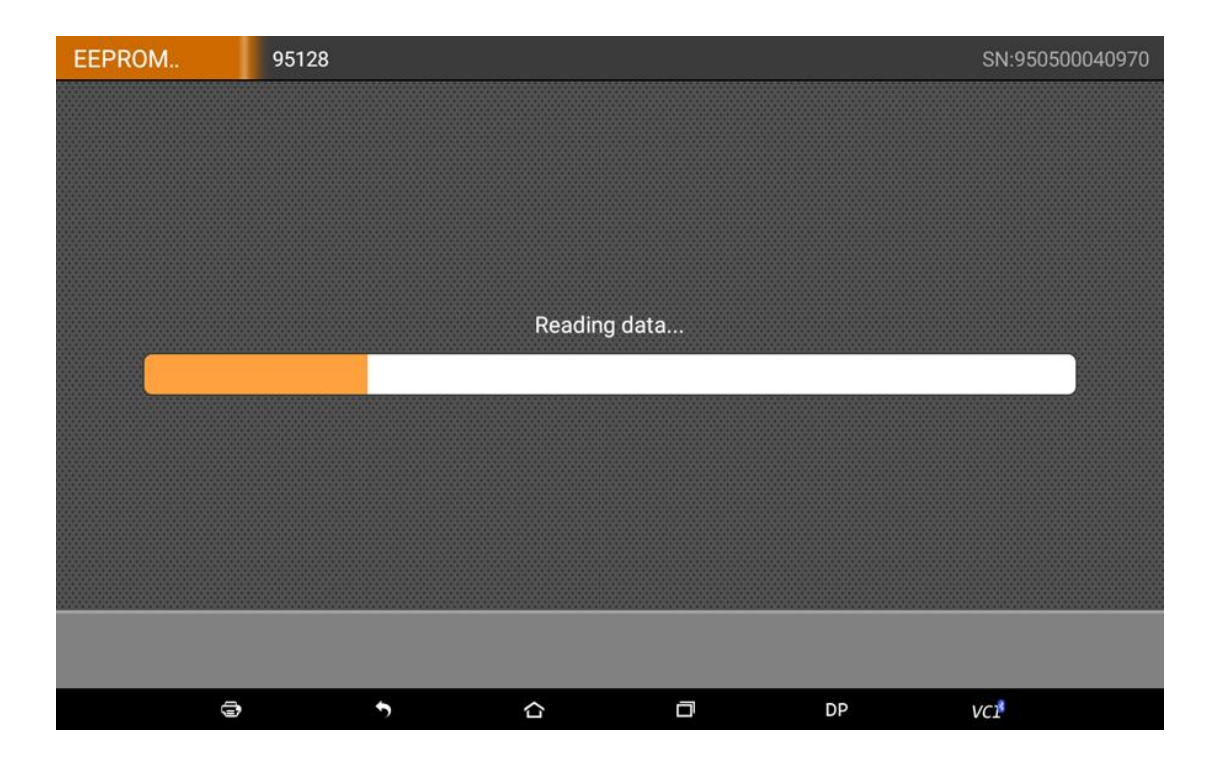

| EEPROM | I 🔤                                                                                                    | 95128 SN:950500040970 |   |   |   |   |    |     |      |
|--------|----------------------------------------------------------------------------------------------------|-----------------------|---|---|---|---|----|-----|------|
|        | Please enter the filename to be saved<br>after reading success<br>Read success,Please enter the filename to save:<br>00000000 |                       |   |   |   |   |    |     |      |
| A      | В                                                                                                    | С                     | D | E | F | 1 | 2  | 3   | Del  |
| G      | Н                                                                                                    | I                     | L | К | L | 4 | 5  | 6   | Done |
| м      | N                                                                                                    | 0                     | Р | Q | R | 7 | 8  | 9   | Caps |
| S      | Т                                                                                                    | U                     | v | w | x | Y | Z  | 0   | ··-  |
|        | ۲                                                                                                    | •                     | ) |   | ٥ |   | DP | VCI |      |

| EEPROM | 95128         |                  |                 |    |    | SN:950500040970  |
|--------|---------------|------------------|-----------------|----|----|------------------|
|        |               |                  |                 |    |    |                  |
|        |               |                  |                 |    |    |                  |
|        |               |                  |                 |    |    |                  |
|        |               |                  |                 |    |    |                  |
|        | Read success, | Please enter the | filename to sav | e: |    |                  |
|        | FEM00000      |                  |                 |    |    |                  |
|        |               |                  |                 |    |    |                  |
|        |               |                  |                 |    |    |                  |
|        |               |                  |                 |    |    |                  |
|        |               |                  |                 |    |    |                  |
|        |               |                  |                 |    |    |                  |
|        |               |                  |                 |    |    |                  |
|        |               |                  |                 |    |    | Back OK          |
|        | 9             | 5                |                 | ō  | DP | VC1 <sup>8</sup> |

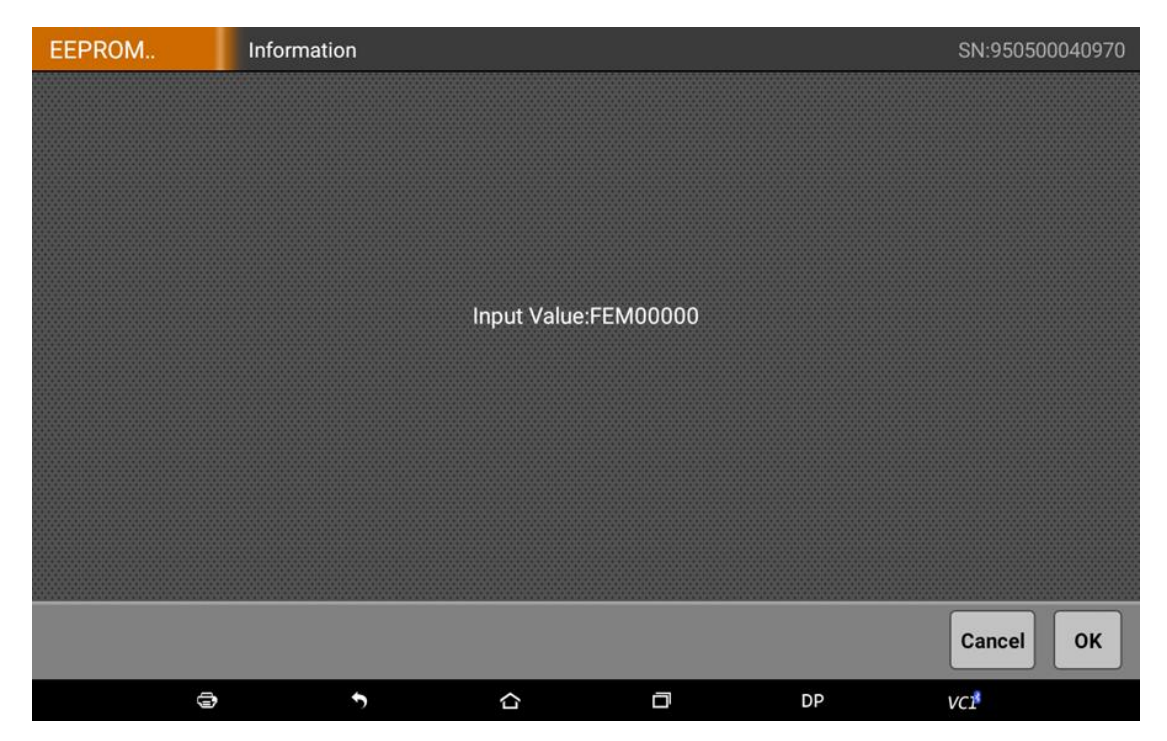

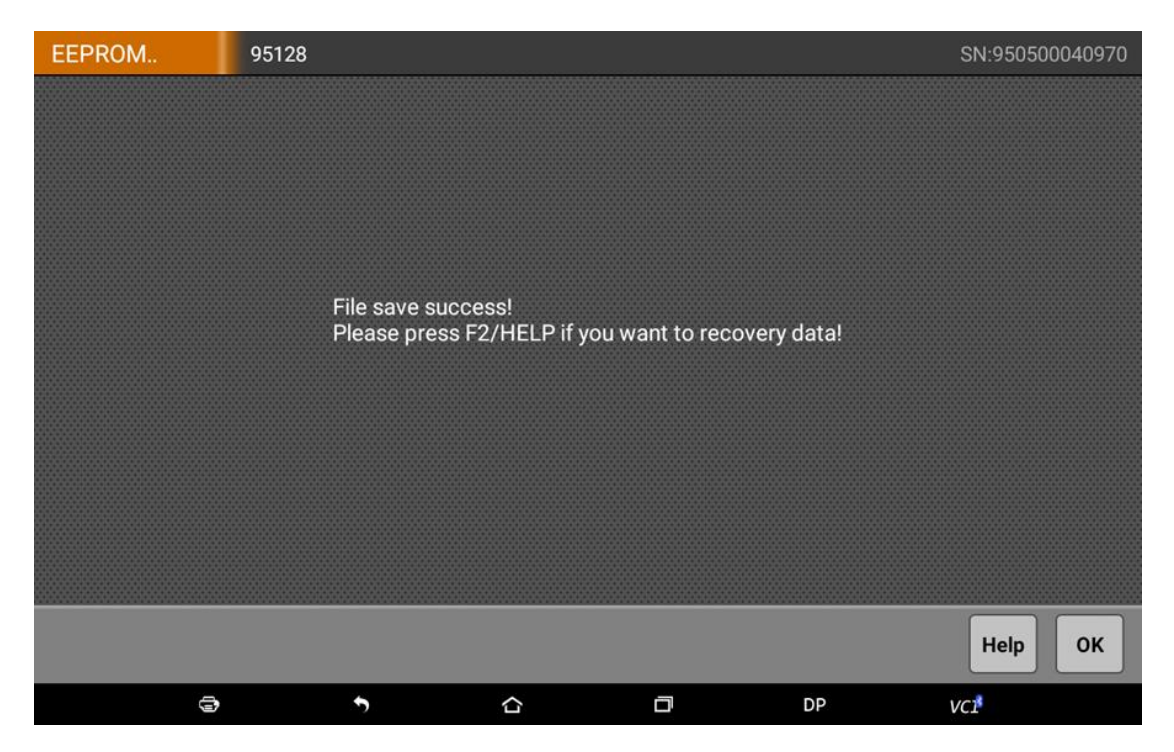

Notice: The original EEPROM data backup completed and saved with the name"FEM00000". Disassemble 95128/95256 chip from adapter board and weld back to FEM/BDC module.

### Step3: Service Mode Data Generation

Put FEM/BDC module back to car or connect with the test cable. Exit the "EEPROM/PIC adapter" function, enter Immobilizer and choose BMW vehicles, click "step 3: service mode data generation":

| IMMOBILISER       | Key programming                      | preprocessing |           |          | SN:950500040970 |  |  |  |
|-------------------|--------------------------------------|---------------|-----------|----------|-----------------|--|--|--|
| Step 1:Code data  | ıbackup                              |               |           |          |                 |  |  |  |
| Step 2:EEPROM     | Step 2:EEPROM original data backup   |               |           |          |                 |  |  |  |
| Step 3:Service m  | ode data generatio                   | n 🖣           | ]         |          |                 |  |  |  |
| Step 4:Service m  | ode data writing                     | Click "Ser    | vice mode | data gen | eration"        |  |  |  |
| Step 5:FEM or BE  | Step 5:FEM or BDC module programming |               |           |          |                 |  |  |  |
| Step 6: EEPROM    | original data recov                  | rering        |           |          |                 |  |  |  |
| Step 7: Code data | a recovering                         |               |           |          |                 |  |  |  |
|                   |                                      |               |           |          |                 |  |  |  |
|                   |                                      |               |           |          | Cancel OK       |  |  |  |
| 9                 | \$                                   | ۵             | ٥         | DP       | VCI             |  |  |  |

| IMMO | BILISER | Select file:              |                       |       |                       | SN:950500040970 |  |  |
|------|---------|---------------------------|-----------------------|-------|-----------------------|-----------------|--|--|
| NO.  |         | File name                 | e 🔺                   |       | time                  | size            |  |  |
| 001  |         | 0000000.8                 | BIN                   | 2     | 018/01/17 10:48       | 2 KB            |  |  |
| 002  |         | FEM00000.                 | BIN                   | 2     | 2018/01/19 16:24 16 K |                 |  |  |
| 003  |         | MQBEEPRON                 | I.BIN                 | 2     | 018/01/17 14:15       | 10 KB           |  |  |
|      |         | Select the<br>in the seco | filename s<br>nd step | saved |                       | Cancel OK       |  |  |
|      | 0       | 5                         |                       | D     | DP                    | VCI             |  |  |

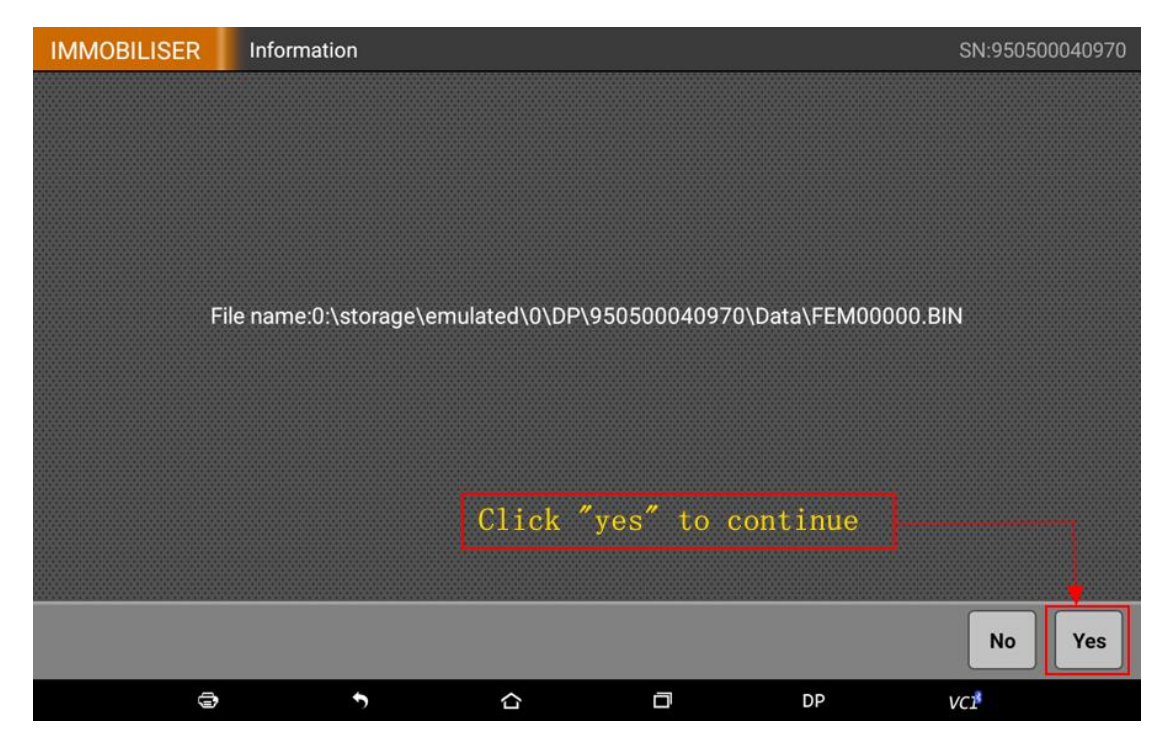

Service mode data generation succeeded and saved directly on the Key Master DP, as the picture shows above. Click "ok" to go back to the last menu.

| IMMOBILISER | Information        |                  |                   |                              | SN:950500040970 |
|-------------|--------------------|------------------|-------------------|------------------------------|-----------------|
|             |                    |                  |                   |                              |                 |
|             | k                  |                  |                   |                              |                 |
|             | saved fi           | lename for       | service mo        | ode data                     |                 |
|             |                    |                  |                   |                              |                 |
| EEPROM s    | ervice mode data o | eneration succee | ded.File saving p | ath: <mark>0:\storage</mark> | e\emulated      |
| 1010101930  | 1500040970 (Data)  |                  |                   |                              |                 |
|             |                    |                  |                   |                              |                 |
|             |                    |                  |                   |                              |                 |
| sa          | ved path fo        | r service i      | node data         |                              |                 |
|             |                    |                  |                   |                              |                 |
|             |                    |                  |                   |                              | OK              |
|             |                    |                  |                   |                              | OK              |
| 0           | •                  |                  | D                 | DP                           | VCI             |

#### Stpe4: Service Mode Data Writing

Click "step 4: service mode data writing":

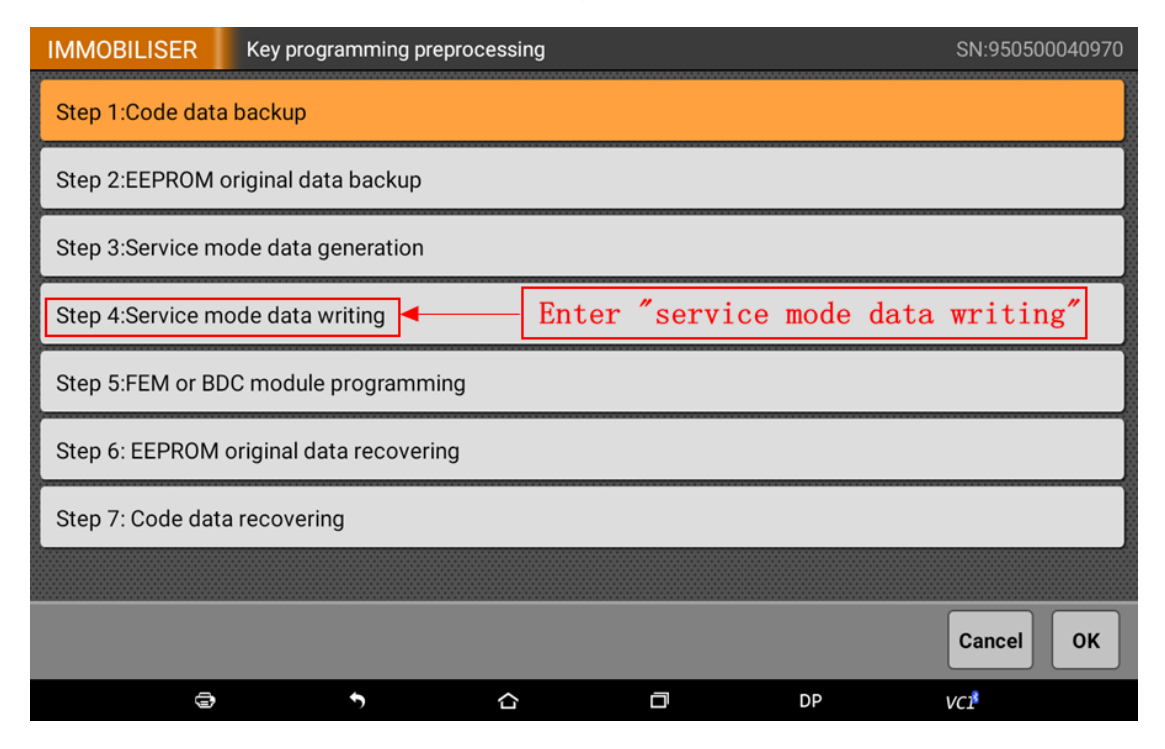

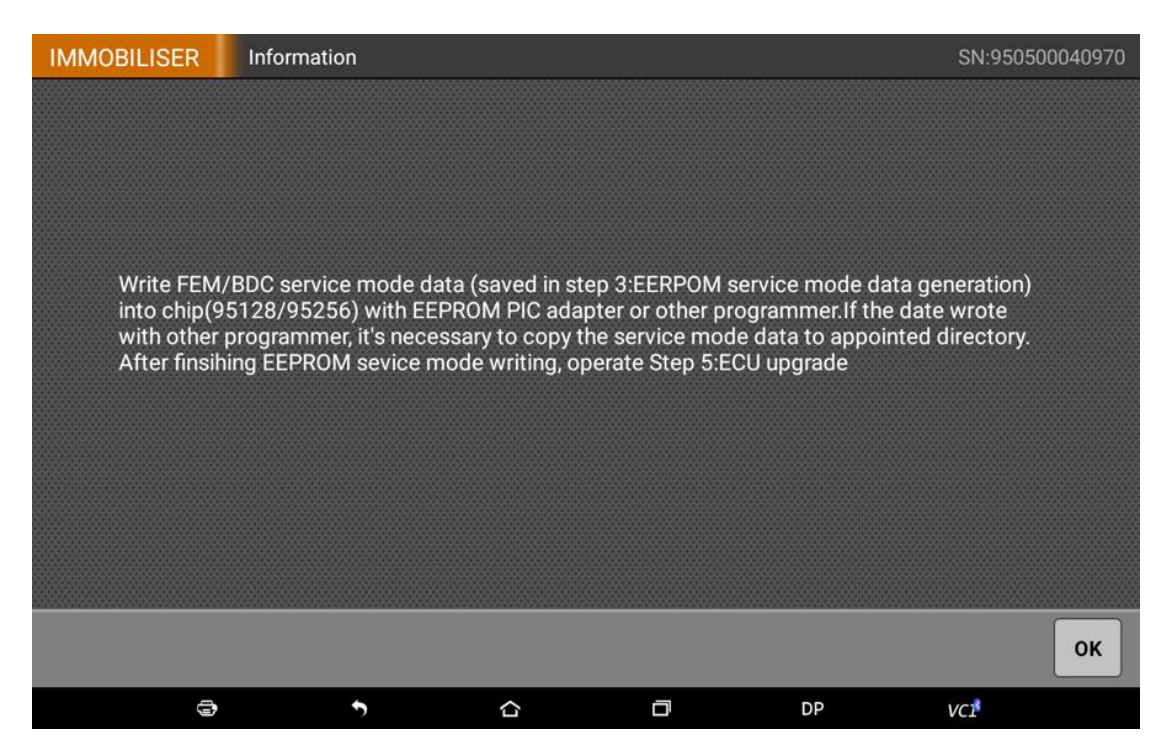

This step needs the EEPROM/PIC adapter or other programmer to read and write 95128/95256 chip. If you use other programmer to write service mode data, you need to copy the generated service mode data from Key Master DP and reserve it on the programmer or PC computer, then write the data.

Write service mode data with EEPROM/PIC adapter as follow:

1 Disassemble 95128/95256 chip again, weld it to the adapter, connect with the Key Master DP.

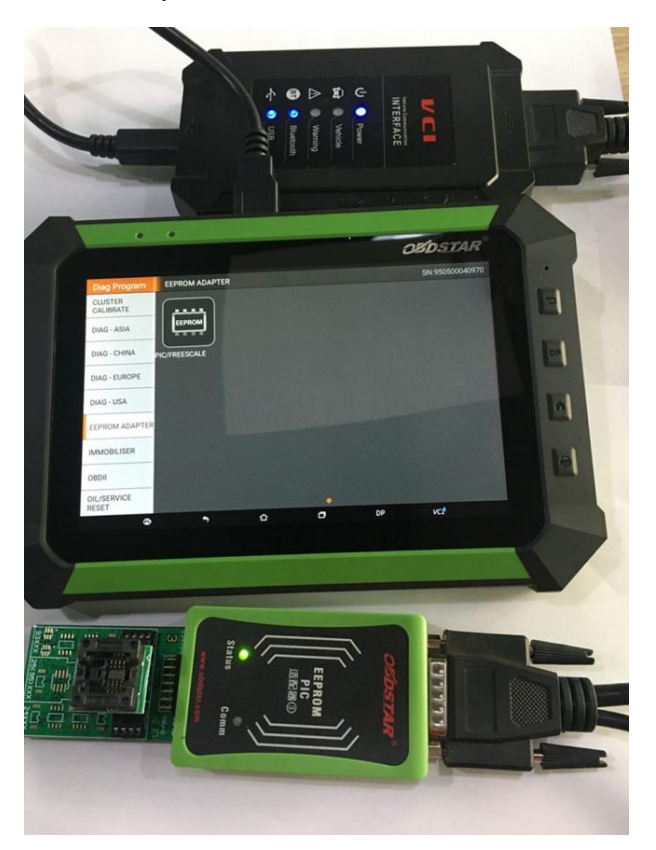

(2) Exit BMW Immobilizer, go back to the main menu, choose the EEPROM/PIC adapter.

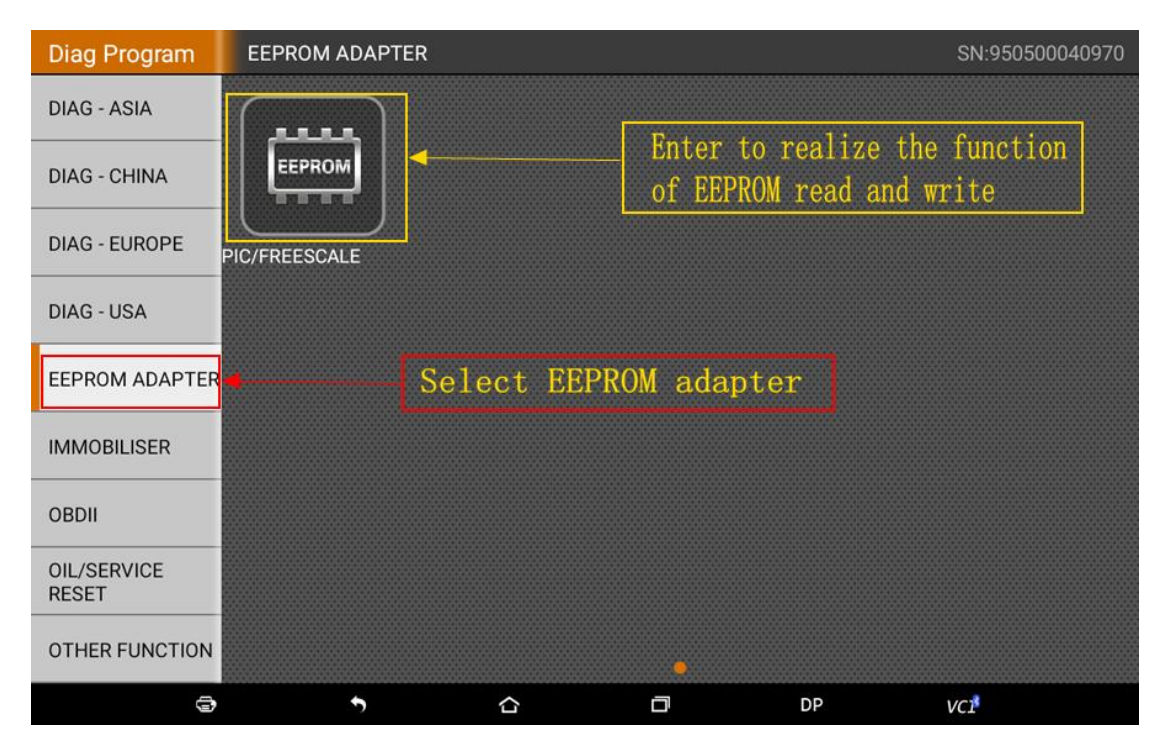

| EEPROM        | PIC/FREESC   | ALE ADAPTER | R | <br> | SN:950500040970 |
|---------------|--------------|-------------|---|------|-----------------|
| PIC/FREESCALE | ADAPTER V3   | 3.58        |   |      |                 |
|               |              |             |   |      |                 |
|               |              |             |   |      |                 |
|               |              |             |   |      |                 |
|               |              |             |   |      |                 |
|               |              |             |   |      |                 |
|               | SCALE ADAPTE | R           |   |      |                 |
|               |              |             | _ |      |                 |
|               |              |             |   |      | Васк            |
|               | •            |             |   | DP   | VCI             |

| EEPROM PIC/FREE                         |               |  | SCALE ADAPTE | R V33.58 | <br> | SN:950500 | 040970 |
|-----------------------------------------|---------------|--|--------------|----------|------|-----------|--------|
| 000000000000000000000000000000000000000 | EEPROM        |  | Select       | "EEPROM" |      |           |        |
| 000000000000000000000000000000000000000 | PIC/FREESCALE |  |              |          |      |           |        |
| 000000000000000000000000000000000000000 |               |  |              |          |      |           |        |
| 000000000000000000000000000000000000000 |               |  |              |          |      |           |        |
| 200000000000000000000000000000000000000 |               |  |              |          |      |           |        |
| 000000000000                            |               |  |              |          |      |           |        |
| 222222222222222222222222222222222222222 |               |  |              |          |      |           |        |
| 0000000                                 |               |  |              |          |      |           |        |
|                                         |               |  |              |          |      | Cancel    | ОК     |
|                                         | 0             |  | 5            |          | DP   | VCI       |        |

| EEPROM              | EEPROM |          | *****     |     | SN:950500040970 |
|---------------------|--------|----------|-----------|-----|-----------------|
| Read pin code       |        |          |           |     |                 |
| Data initialization | n      |          |           |     |                 |
| Data Recovery       |        |          |           |     |                 |
| EEPROM RW           | ]•     | Enter    | "EEPROM F | ?W″ |                 |
|                     |        |          |           |     |                 |
|                     |        |          |           |     |                 |
|                     |        |          |           |     |                 |
|                     |        |          |           |     |                 |
|                     |        |          |           |     | Cancel OK       |
| 3                   | 5      | <u>ن</u> | a         | DP  | VCI             |

| EEPROM       | EEPROM RW |              |         |    | SN:950500040970 |
|--------------|-----------|--------------|---------|----|-----------------|
| 24CXX Series |           |              |         |    |                 |
| 93CXX serial |           |              |         |    |                 |
| 25CXX Series |           |              |         |    |                 |
| 95CXX Series |           | Click "95CXX | series" |    |                 |
|              |           |              |         |    |                 |
|              |           |              |         |    |                 |
|              |           |              |         |    |                 |
|              |           |              |         |    |                 |
|              |           |              |         |    | Cancel OK       |
| 9            | 5         | ۵            | ٥       | DP | VC1             |

| EEPROM | 95CXX Series |           |              |    | SN:950500040970 |
|--------|--------------|-----------|--------------|----|-----------------|
| 95020  |              |           |              |    |                 |
| 95040  |              |           |              |    |                 |
| 95080  |              |           |              |    |                 |
| 95160  |              |           |              |    |                 |
| 95320  |              |           |              |    |                 |
| 95640  |              |           |              |    |                 |
| 95128  | ]•           | 95128 for | · FEM Module |    |                 |
| 95256  | ]            | 95256 for | · BDC Module | ]  |                 |
|        |              |           |              |    | Cancel OK       |
|        | ÷            |           | ٥            | DP | VCI             |

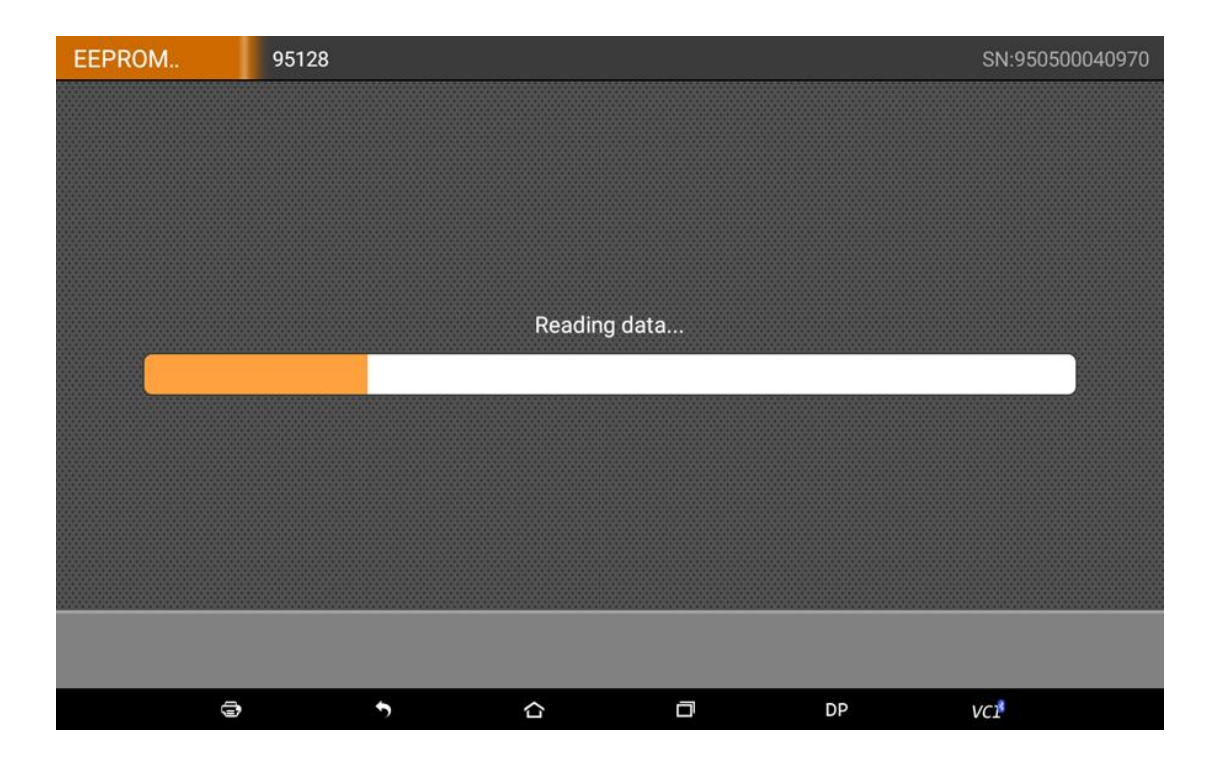

| EEPROM | 1                                                                                                    | 95128 |   |   |   |   |    | SN:950           | )500040970 |  |
|--------|----------------------------------------------------------------------------------------------------|-------|---|---|---|---|----|------------------|------------|--|
|        | Please enter the filename to be saved<br>after reading success<br>Read success,Please enter the filename to save:<br>00000000 |       |   |   |   |   |    |                  |            |  |
| A      | В                                                                                                    | C     | D | E | F | 1 | 2  | 3                | Del        |  |
| G      | Н                                                                                                    | I     | L | К | L | 4 | 5  | 6                | Done       |  |
| м      | N                                                                                                    | 0     | Р | Q | R | 7 | 8  | 9                | Caps       |  |
| S      | Т                                                                                                    | U     | V | W | X | Y | Z  | 0                | · · -      |  |
|        | ⇒                                                                                                    | +     | , |   | ā |   | DP | VC1 <sup>8</sup> |            |  |

Input a filename randomly, a different name from the backup EEPROM data in step 2.

| EEPROM | 95128                           |                                     | .00000000000000000000000000000000000000 |                               |    | SN:950500040970 |
|--------|---------------------------------|-------------------------------------|-----------------------------------------|-------------------------------|----|-----------------|
|        | You can<br>but it c<br>the file | input a f<br>an not be<br>name in t | ilename<br>the sau<br>he secou          | randomly<br>ne as<br>nd step. |    |                 |
|        | Read succes                     | ss,Please enter t                   | the filename t                          | o save:                       |    |                 |
|        | QFJJEJKP                        |                                     |                                         |                               |    |                 |
|        |                                 |                                     |                                         |                               |    |                 |
|        |                                 |                                     |                                         |                               |    |                 |
|        |                                 |                                     |                                         |                               |    |                 |
|        |                                 |                                     |                                         |                               |    |                 |
|        |                                 |                                     |                                         |                               |    | Back OK         |
|        | ŧ                               | •                                   | 습                                       | a                             | DP | VCI             |

Do not exit after the profile reserved. Click "Help" and choose the service mode data "FEM00000(Calc)".

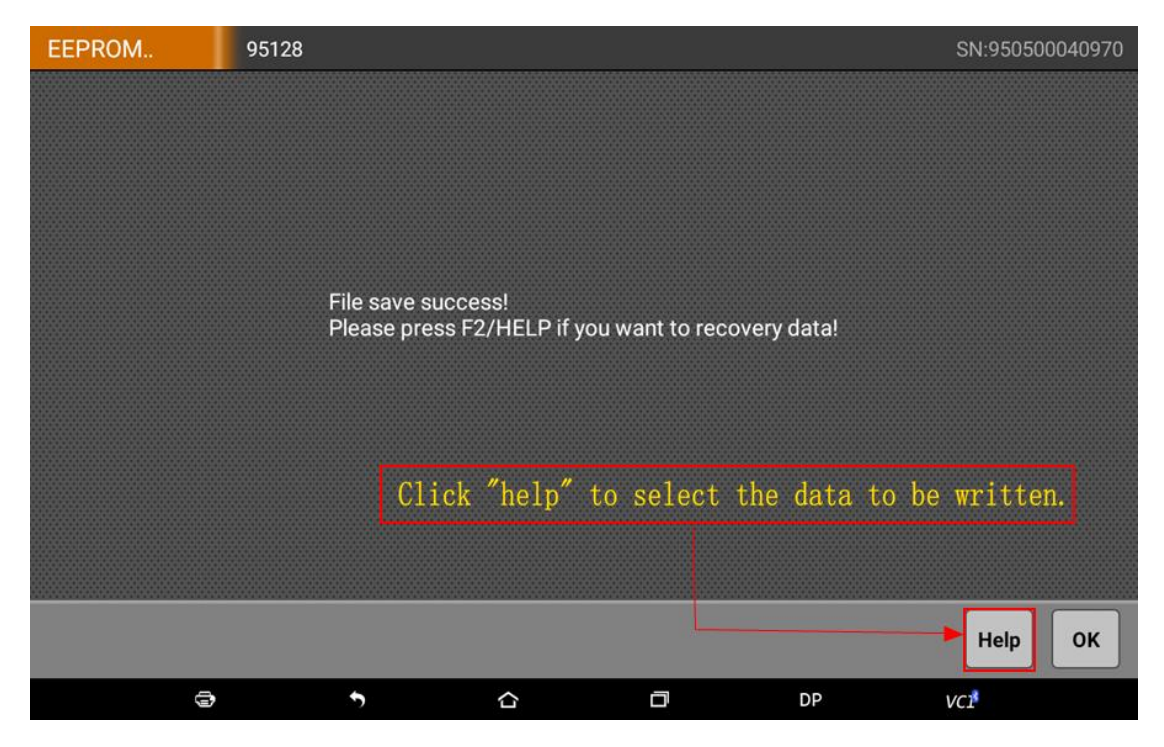

| EEPROM        | 95128         |                        |                             |           | SN:950500 | 040970 |  |  |  |  |  |
|---------------|---------------|------------------------|-----------------------------|-----------|-----------|--------|--|--|--|--|--|
| 00000000.BIN  |               |                        |                             |           |           |        |  |  |  |  |  |
| MQBEEPROM.BI  | MQBEEPROM.BIN |                        |                             |           |           |        |  |  |  |  |  |
| FEM00000.BIN  |               |                        |                             |           |           |        |  |  |  |  |  |
| FEM00000(Calc | ).BIN         | Select the saved in th | filename fo<br>ne last step | r service | mode data |        |  |  |  |  |  |
| QFJJEJKP.BIN  |               |                        |                             |           |           |        |  |  |  |  |  |
|               |               |                        |                             |           |           |        |  |  |  |  |  |
|               |               |                        |                             |           |           |        |  |  |  |  |  |
|               |               |                        |                             |           |           |        |  |  |  |  |  |
|               |               |                        |                             |           | Cancel    | ок     |  |  |  |  |  |
| •             | 5             | ŝ                      | ٥                           | DP        | VCI       |        |  |  |  |  |  |

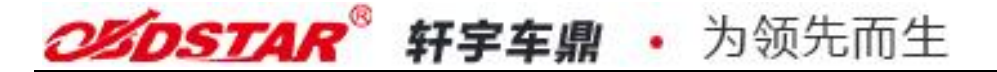

Make sure again the written data is right. If you use other programmer, please copy the service mode data "FEM00000(Calc)" from the position shown in the picture.

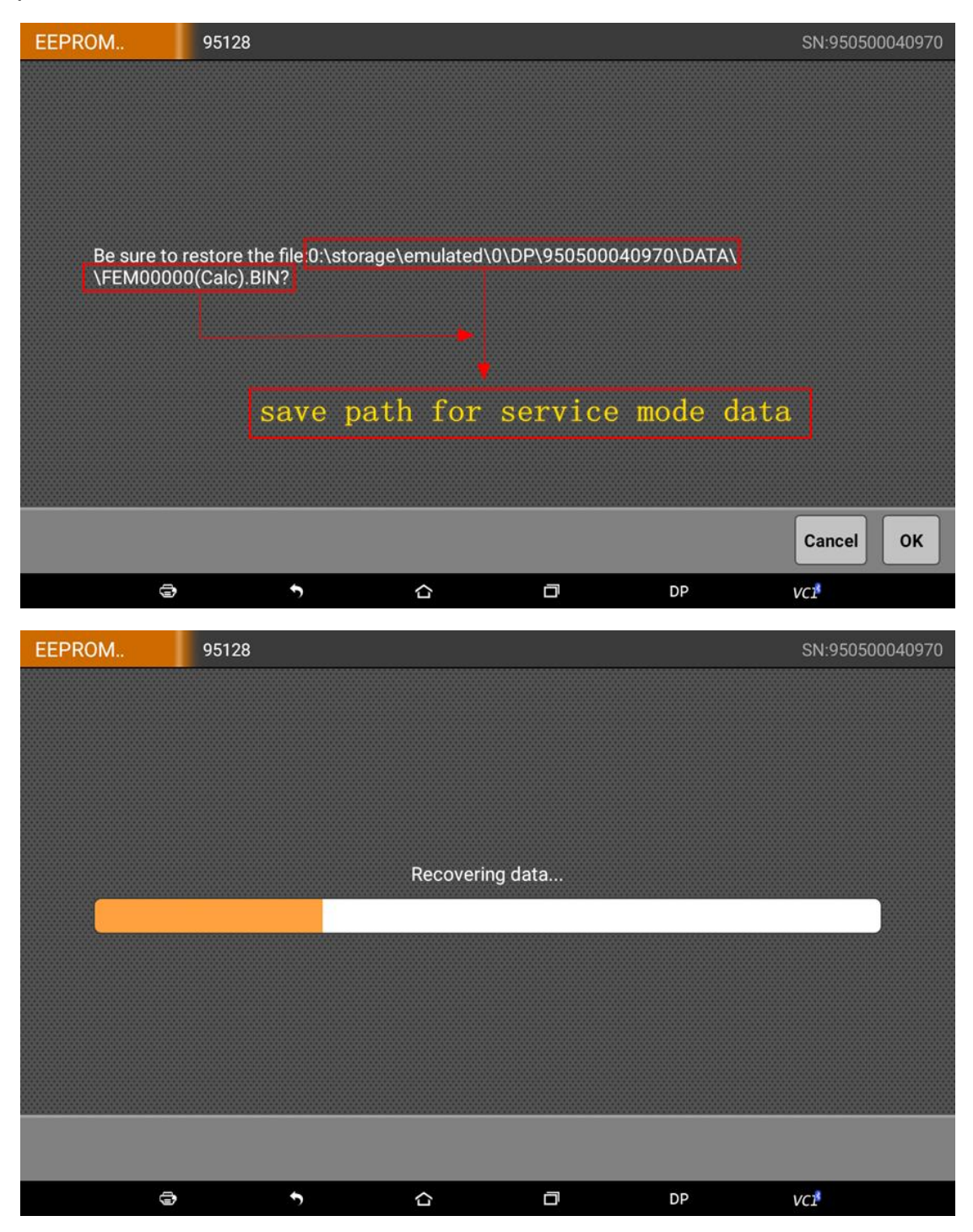

Service mode data recover completed. Click "ok" to go back to the last menu and exit EEPROM/PIC adapter function.

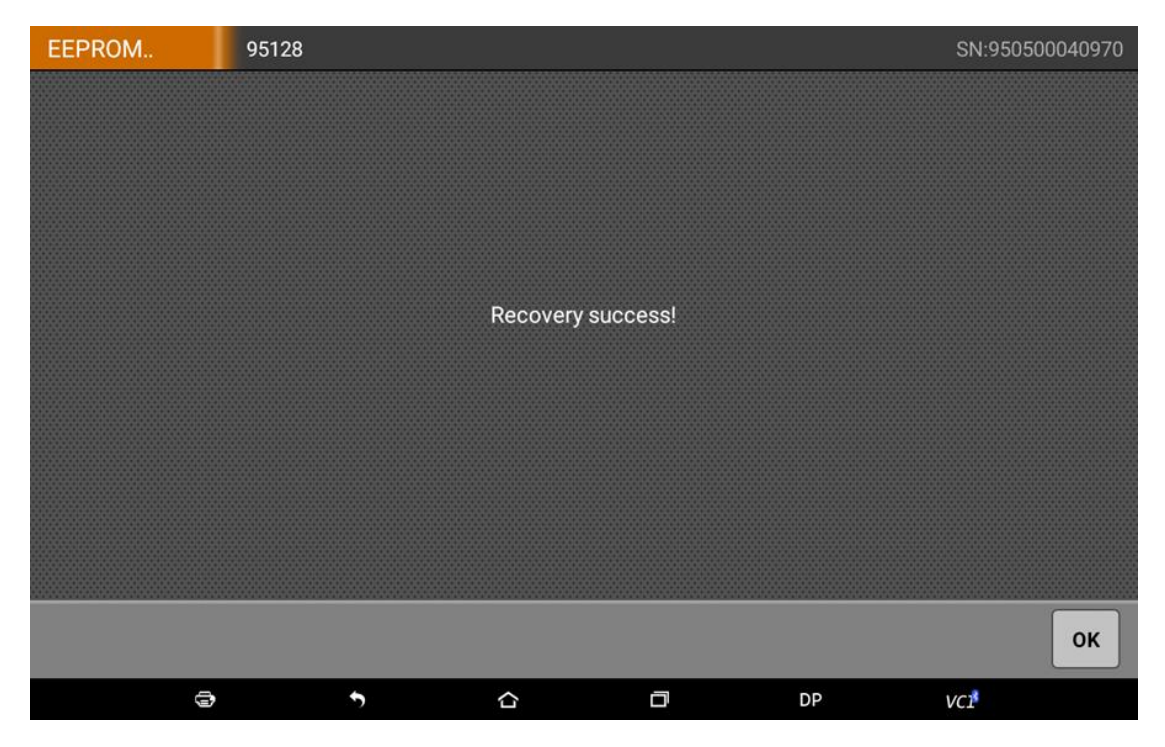

#### Step5: FEM or BDC module programming

Weld the 95128/95256 chip back to FEM/BDC module, put the module back to car or connect to the test cable, connect the Key Master DP with car or the OBDII for test cable. Exit EEPROM/PIC adapter function, enter key add pre menu, choose "step 5: program FEM/BDC module".

| IMMOBILISER                        | Key programming prepr               | rocessing |          |           | SN:950500040970 |  |  |  |  |  |
|------------------------------------|-------------------------------------|-----------|----------|-----------|-----------------|--|--|--|--|--|
| Step 1:Code data backup            |                                     |           |          |           |                 |  |  |  |  |  |
| Step 2:EEPROM original data backup |                                     |           |          |           |                 |  |  |  |  |  |
| Step 3:Service m                   | Step 3:Service mode data generation |           |          |           |                 |  |  |  |  |  |
| Step 4:Service m                   | Step 4:Service mode data writing    |           |          |           |                 |  |  |  |  |  |
| Step 5:FEM or B                    | DC module programming               |           | Click to | o program |                 |  |  |  |  |  |
| Step 6: EEPROM                     | original data recovering            |           |          |           |                 |  |  |  |  |  |
| Step 7: Code dat                   | a recovering                        |           |          |           |                 |  |  |  |  |  |
|                                    |                                     |           |          |           |                 |  |  |  |  |  |
|                                    |                                     |           |          |           | Cancel OK       |  |  |  |  |  |
| 9                                  | <b>`</b>                            |           | D        | DP        | /C18            |  |  |  |  |  |

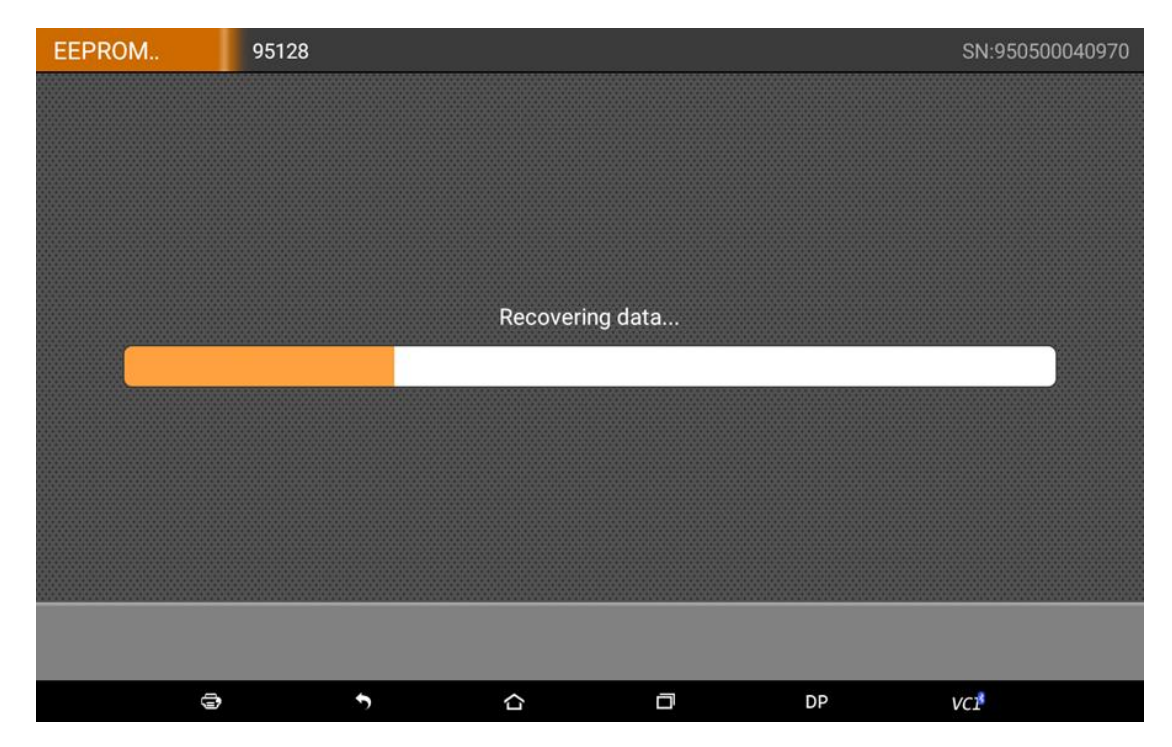

After the program completed, click "ok" to go back to the last menu.

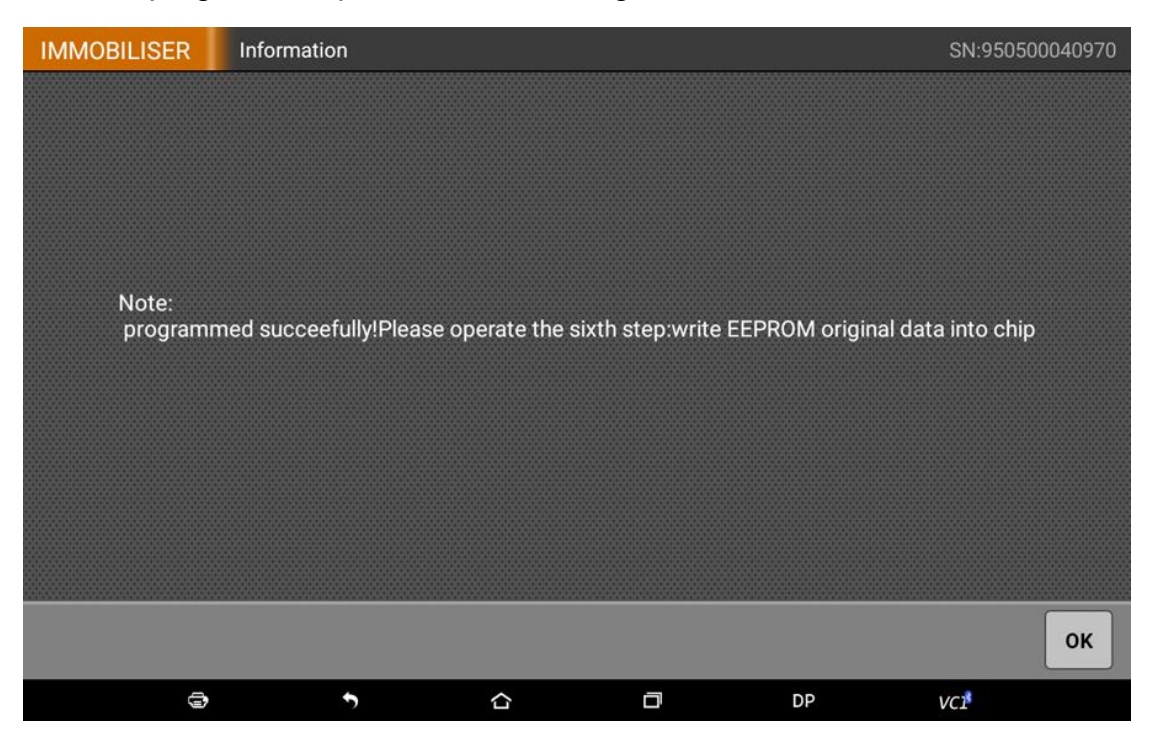

#### Step6: EEPROM Original Data Recovering

The procedures for EEPROM data recovering is the same as the service mode data writing. The only difference is the different writing data. Select the EERPOM original data saved in the step2. Operate according to the service mode writing, the data selected is as following:

After read the saved data, then click "help" and choose the saved EEPROM original data "FEM00000.BIN".

| EEPROM             | 95128 |            |        |          |          | SN:950500040970  |  |  |  |
|--------------------|-------|------------|--------|----------|----------|------------------|--|--|--|
| 00000000.BIN       |       |            |        |          |          |                  |  |  |  |
| MQBEEPROM.BIN      |       |            |        |          |          |                  |  |  |  |
| FEM00000.BIN       | ]•[   | Select the | EEPROM | original | data sav | red in step 2    |  |  |  |
| FEM00000(Calc).BIN |       |            |        |          |          |                  |  |  |  |
| QFJJEJKP.BIN       |       |            |        |          |          |                  |  |  |  |
|                    |       |            |        |          |          |                  |  |  |  |
|                    |       |            |        |          |          |                  |  |  |  |
|                    |       |            |        |          |          |                  |  |  |  |
|                    |       |            |        |          |          | Cancel OK        |  |  |  |
| 9                  | •     | <b>,</b>   |        | 0        | DP       | VC1 <sup>8</sup> |  |  |  |

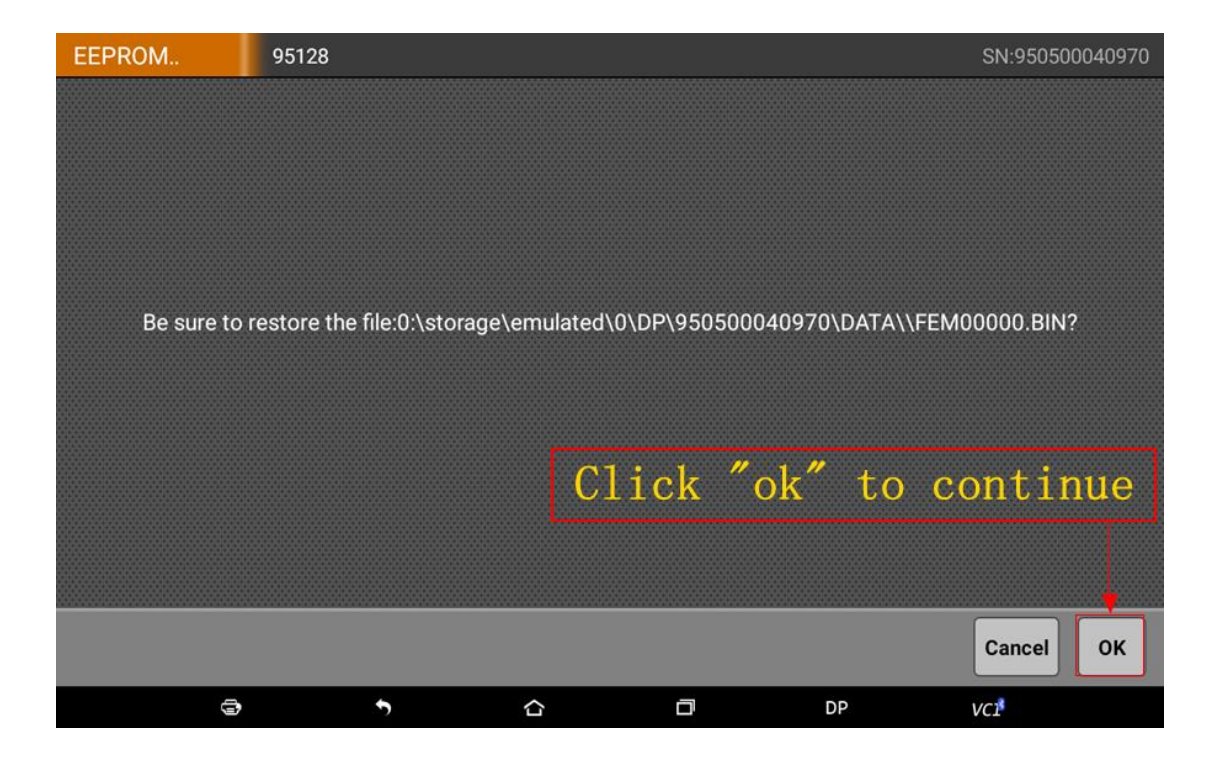

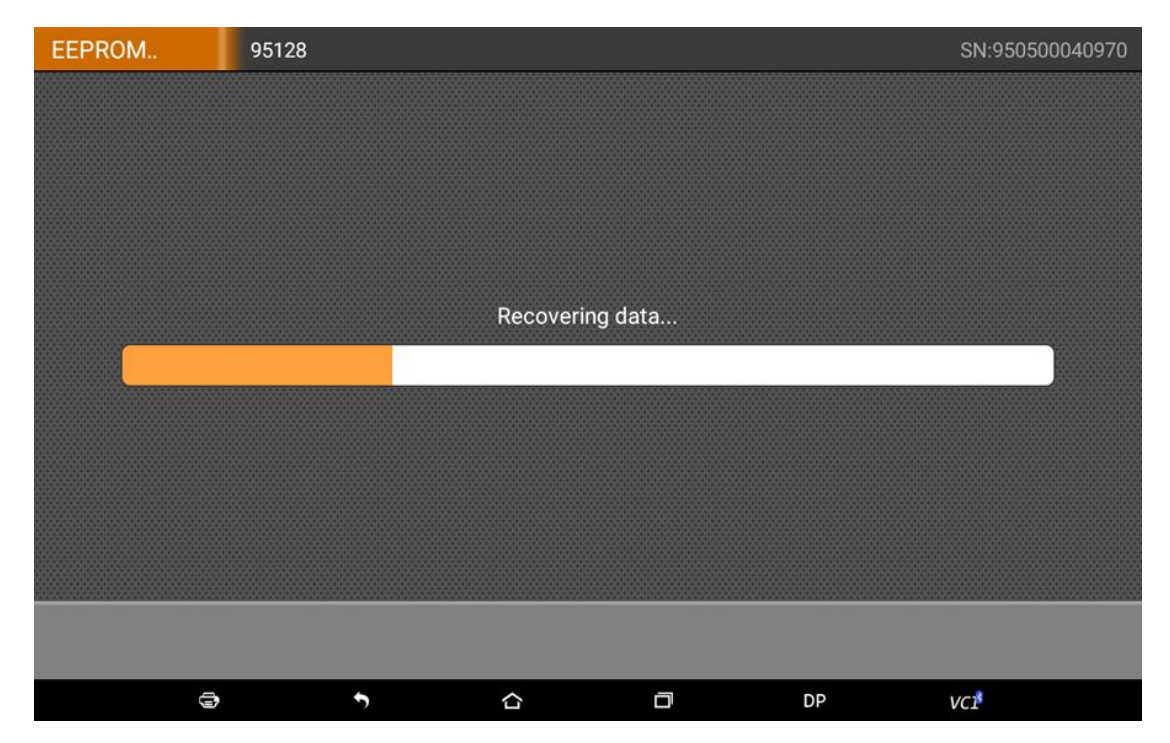

EEPROM original data recovery completed. Click "ok", exit EEPROM/PIC adapter function and weld the 95128/95256 chip back to the FEM/BDC module.

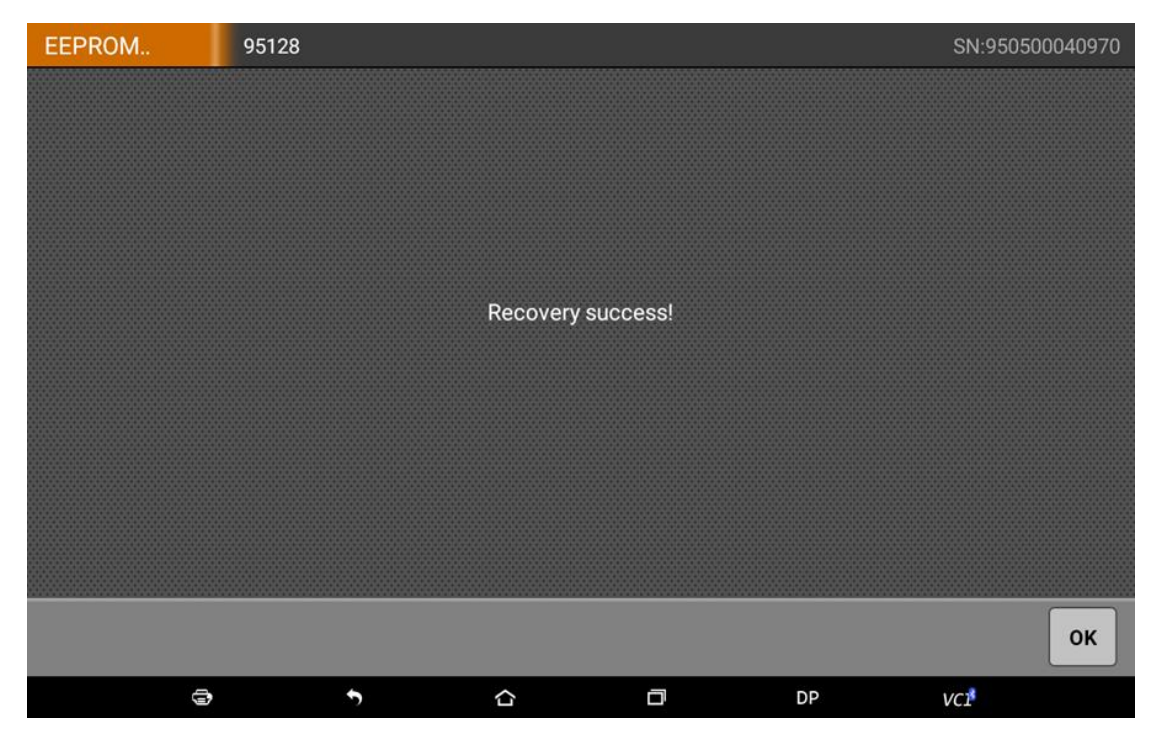

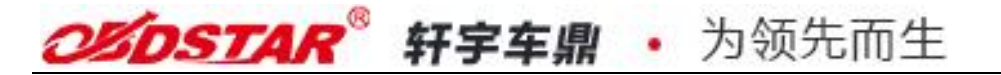

#### Step7: Code Data Recovery

Put FEM/BDC module back to car or connect with test cable, Key Master DP connect car or OBDII for test cable. Enter the menu "key programming preprocessing", choose "step 7: code data recovery".

| IMMOBILISER                         | Key programming pre     | eprocessing |          |         | SN:950500040970 |  |  |  |  |
|-------------------------------------|-------------------------|-------------|----------|---------|-----------------|--|--|--|--|
| Step 1:Code data backup             |                         |             |          |         |                 |  |  |  |  |
| Step 2:EEPROM original data backup  |                         |             |          |         |                 |  |  |  |  |
| Step 3:Service mode data generation |                         |             |          |         |                 |  |  |  |  |
| Step 4:Service mode data writing    |                         |             |          |         |                 |  |  |  |  |
| Step 5:FEM or BE                    | )C module programmi     | ing         |          |         |                 |  |  |  |  |
| Step 6: EEPROM                      | original data recoverii | ng          |          |         |                 |  |  |  |  |
| Step 7: Code dat                    | a recovering ┥          | Sele        | ct "Code | tata re | covering"       |  |  |  |  |
|                                     |                         |             |          |         |                 |  |  |  |  |
|                                     |                         |             |          |         | Cancel OK       |  |  |  |  |
| Ð                                   | 5                       |             | D        | DP      | VCI             |  |  |  |  |

| IMMOBILISER |       | Select fi | le:         |         |                 |                 | SN  | 950500 | 040970 |
|-------------|-------|-----------|-------------|---------|-----------------|-----------------|-----|--------|--------|
| NO.         |       |           | File name 🔺 |         |                 | time            |     | siz    | ze     |
| 001         |       | 0         | 0000000.BIN |         | 20              | 018/01/17 10:48 |     | 21     | КВ     |
| 002         |       | FE        | M00000.BIN  | 20      | 018/01/19 16:24 |                 | 16  | КВ     |        |
| 003         |       | MQ        | BEEPROM.BIN |         | 20              | 018/01/17 14:15 |     | 10     | КВ     |
|             | Selec | t the     | filenam     | e saved | in the          | second s        | сер | ncel   | ок     |
|             | 9     |           | •           |         | a               | DP              | VCI |        |        |

| IMMOBILISER | Informatior | ı  |               |   |    | SN:950500040970 |
|-------------|-------------|----|---------------|---|----|-----------------|
|             |             |    |               |   |    |                 |
|             |             |    |               |   |    |                 |
|             |             |    |               |   |    |                 |
|             |             |    | O<br>Encoding |   |    |                 |
|             |             |    |               |   |    |                 |
|             |             |    |               |   |    |                 |
|             |             |    |               |   |    |                 |
|             |             |    |               |   |    |                 |
| 3           |             | \$ |               | ō | DP | VCI             |

Coding succeeded. Key add pre operation completed. Click "ok" and exit the key add pre.

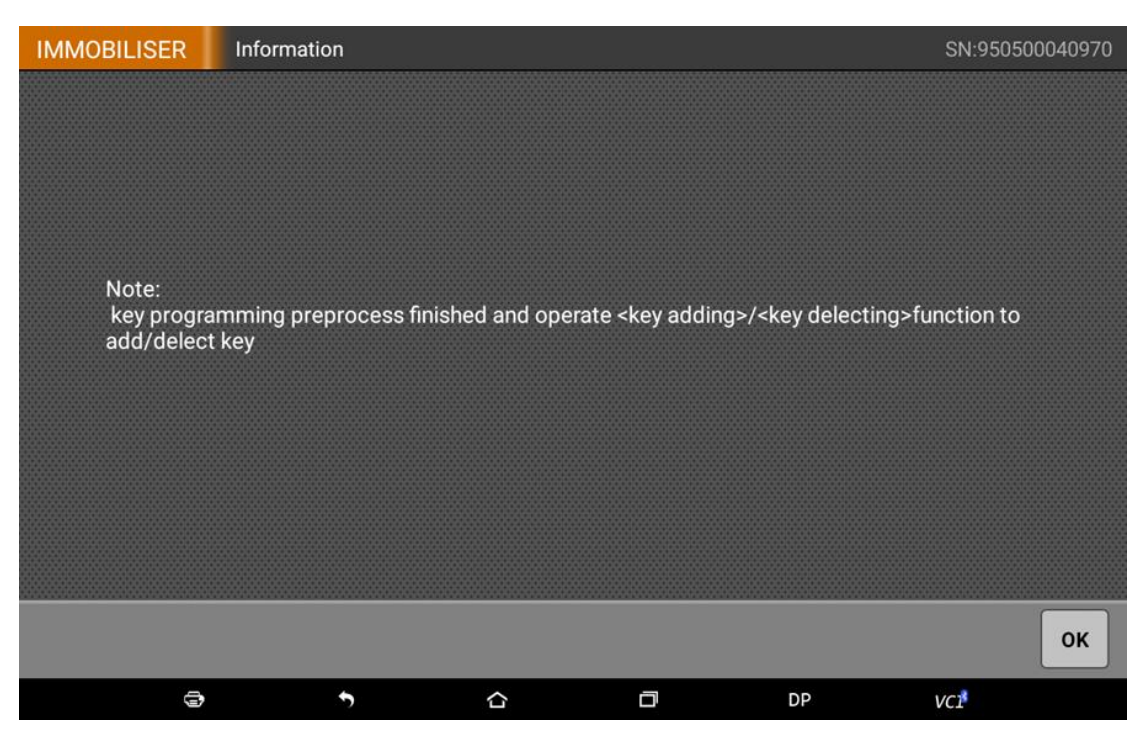

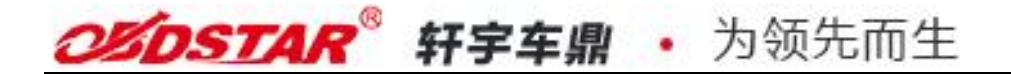

### 3. Key Add

After the key add pre process, please connect car to do key add and key delete. Put the FEM/BDC modules back into car, then connect Key Master DP with the car OBD. Enter the menu, choose "key add".

| IMMOBILISER                   | Key progr | Key programming SN:95050004097 |           |     |    |           |
|-------------------------------|-----------|--------------------------------|-----------|-----|----|-----------|
| Key information               |           |                                |           |     |    |           |
| Key programming preprocessing |           |                                |           |     |    |           |
| Key Adding                    | •         | select ″                       | Key Addin | lg" |    |           |
| Key detect                    |           |                                |           |     |    |           |
| Function Introduction         |           |                                |           |     |    |           |
| Operation guide               |           |                                |           |     |    |           |
|                               |           |                                |           |     |    |           |
|                               |           |                                |           |     |    |           |
|                               |           |                                |           |     |    | Cancel OK |
|                               | 3         | •                              |           | D   | DP | VCI       |

Then, put the key on the emergency starting position and click "ok". Emergency starting position is on the right side of the steering column shell, a place with key sign as below:

| IMMOBILISER | Information |                   |                    |        | SN:95050 | 00040970 |
|-------------|-------------|-------------------|--------------------|--------|----------|----------|
|             |             |                   |                    |        |          |          |
|             |             |                   |                    |        |          |          |
|             |             |                   |                    |        |          |          |
|             |             |                   |                    |        |          |          |
|             |             |                   |                    |        |          |          |
|             |             | Attach key to eme | rgency starting po | sition |          |          |
|             |             |                   |                    |        |          |          |
|             |             |                   |                    |        |          |          |
|             |             |                   |                    |        |          |          |
|             |             |                   |                    |        |          |          |
|             |             |                   |                    |        |          |          |
|             |             |                   |                    |        |          |          |
|             |             |                   |                    |        |          | ок       |
| 9           |             |                   | a                  | DP     | VCI      |          |

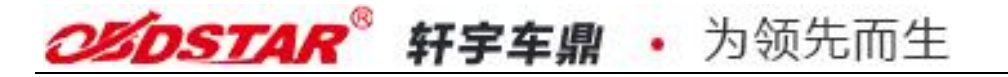

Attach the key to the key sign as below:

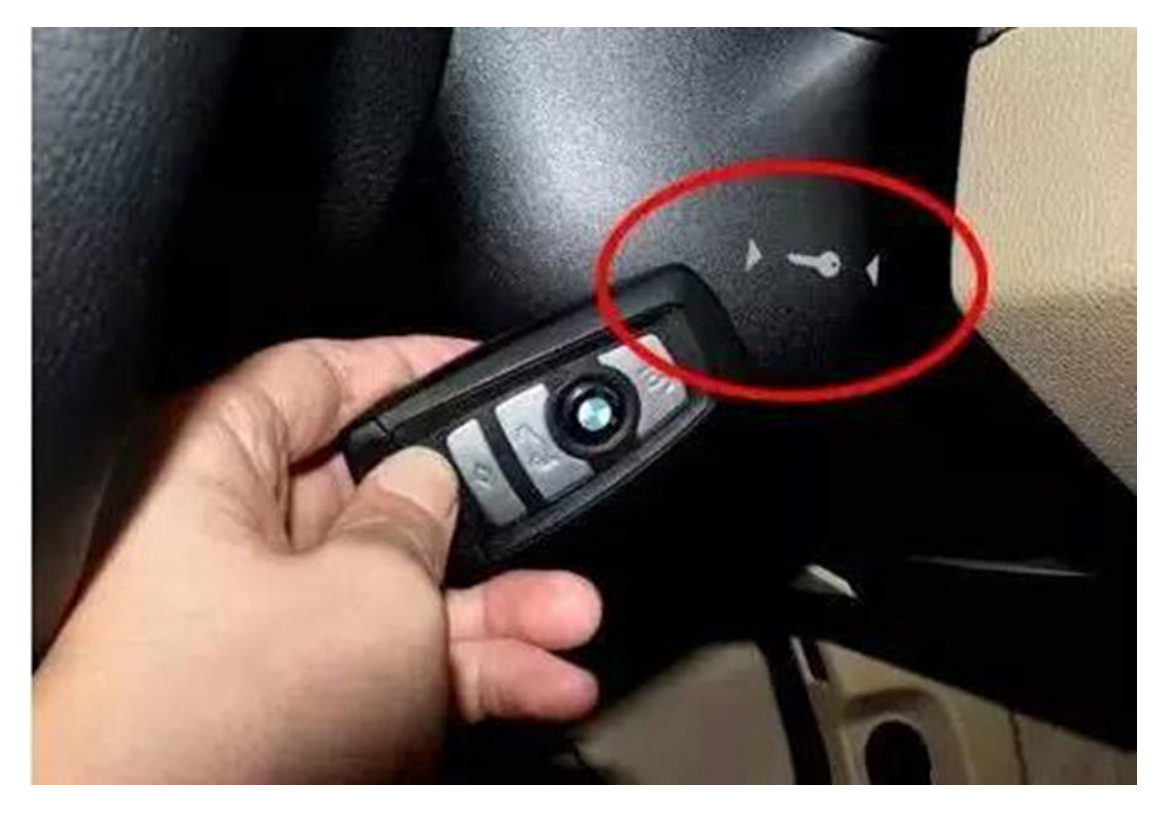

Key Master DP will recognize the valid key and show its frequency, click "Yes" to continue.

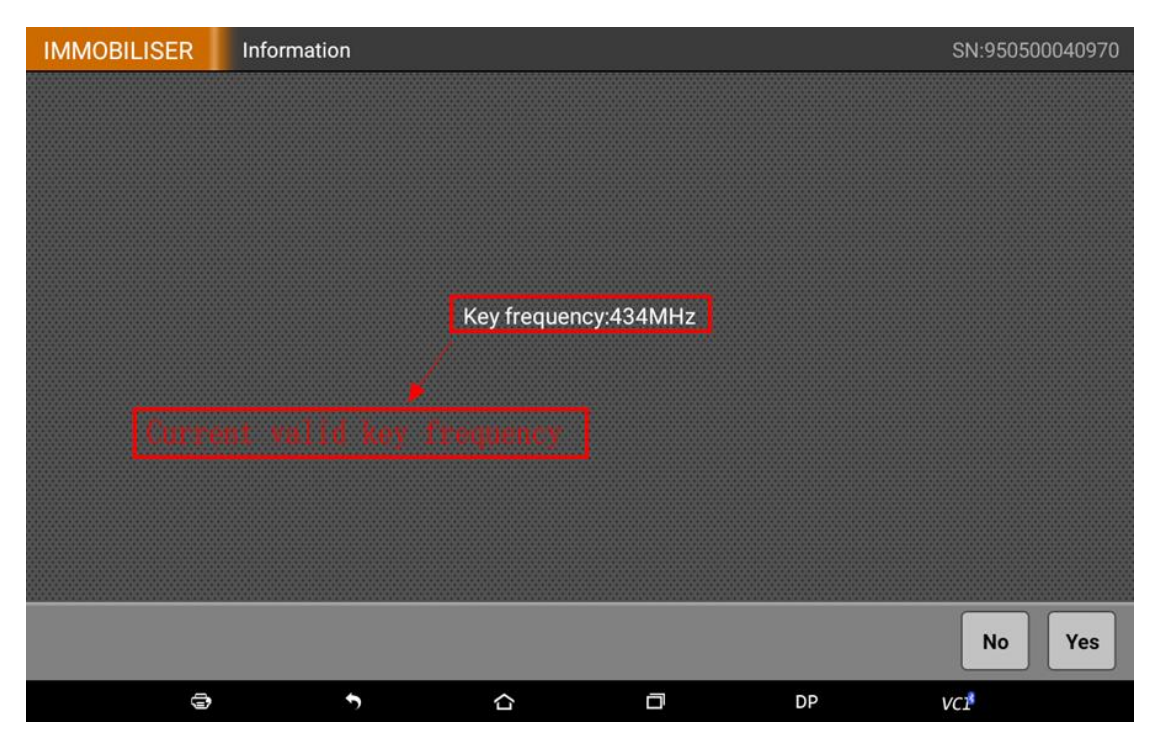

Then the device will show the car key quantity, position and ID, such as the two programmed keys 00 and 02. Now we can add one key at the position 01, or from 03 to 09. We choose the position 08 here.

| IMMOBILISER        | Setect key wirting positi | on          |                                  |        | SN:950500040970 |
|--------------------|---------------------------|-------------|----------------------------------|--------|-----------------|
| Name               |                           |             | Value                            |        |                 |
| Key 00 ID: 8D80D53 | 6 <mark>∢</mark> —key 1   |             | Occupied/Enab                    | ble    |                 |
| Key 01 ID: FFFFFFF | =                         |             | Not occupied/                    | Enable |                 |
| Key 02 ID: 520ED92 | 3 <b>∢</b> Key 2          |             | Occupied/Enab                    | ble    |                 |
| Key 03 ID: FFFFFFF | -                         |             | Not occupied/                    | Enable |                 |
| Key 04 ID: FFFFFFF | =                         |             | Not occupied/                    | Enable |                 |
| Key 05 ID: FFFFFFF | Click and select key      | position :0 | 98 <mark>0 N</mark> ot occupied/ | Enable |                 |
| Key 06 ID: FFFFFFF | - /                       |             | Not occupied/                    | Enable |                 |
| Key 07 ID: FFFFFFF | <u>×</u>                  |             | Not occupied/                    | Enable |                 |
| Key 08 ID: FFFFFFF | =                         |             | Not occupied/                    | Enable |                 |
| Key 09 ID: FFFFFFF | -                         |             | Not occupied/                    | Enable |                 |
| Key 10 ID: FFFFFFF | -                         |             | Not occupied/                    | Enable |                 |
|                    |                           |             |                                  |        | Cancel OK       |
| 3                  | 5                         |             | D                                | DP     | VCI             |

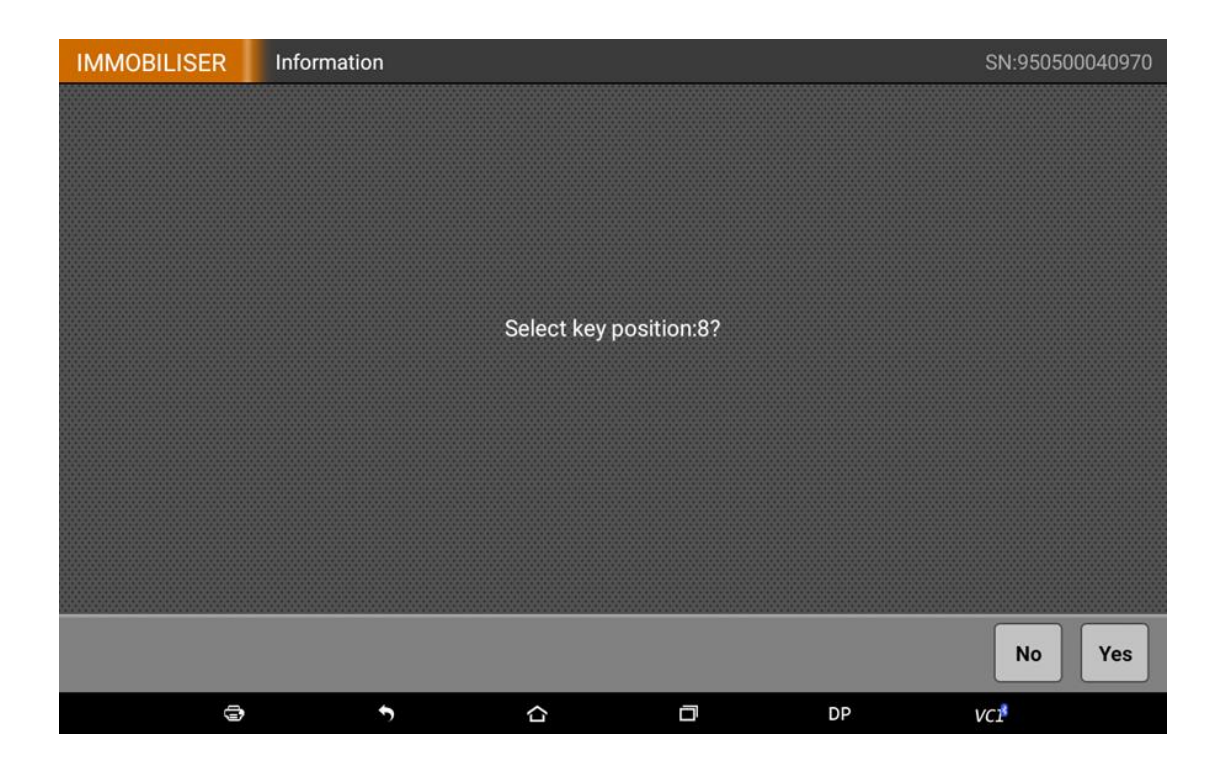

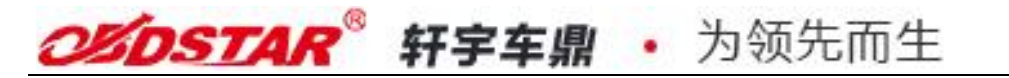

Put the key to be programmed on the emergency starting position, click "ok" to continue.

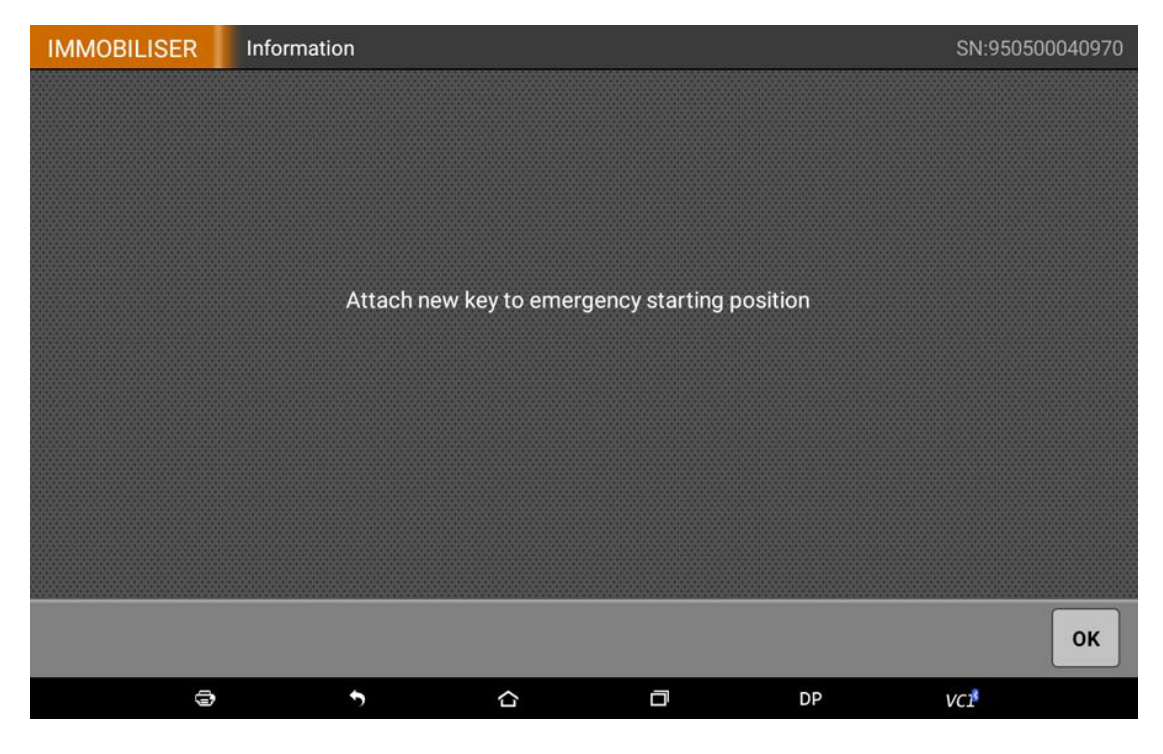

If the new key is recognized, the device will show "programming succeeded", click "ok" to continue.

| IMMOBILISER | Information |            |               |    |   | SN:95050004 | 0970 |
|-------------|-------------|------------|---------------|----|---|-------------|------|
|             |             |            |               |    |   |             |      |
|             |             |            |               |    |   |             |      |
|             |             |            |               |    |   |             |      |
|             |             |            |               |    |   |             |      |
|             |             |            |               |    |   |             |      |
|             |             | Pr         | ogram success |    |   |             |      |
|             |             |            |               |    |   |             |      |
|             |             |            |               |    |   |             |      |
|             |             |            |               |    |   |             |      |
|             |             |            |               |    |   |             |      |
|             |             |            |               |    |   |             |      |
|             |             |            |               |    |   |             |      |
|             |             |            |               |    |   | C           | ж    |
| <b>a</b>    | •           | <b>,</b> 合 | đ             | DP | v |             |      |

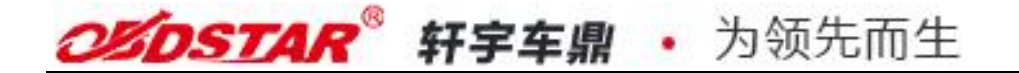

After key programming succeeded, the programmed key information will be read automatically. Key 08 is the new added key.

| IMMOBILISER Information | SN:950500040970     |
|-------------------------|---------------------|
| Name                    | Value               |
| Key 00 ID: 8D80D536     | Occupied/Enable     |
| Key 01 ID: FFFFFFF      | Not occupied/Enable |
| Key 02 ID: 520ED923     | Occupied/Enable     |
| Key 03 ID: FFFFFFF      | Not occupied/Enable |
| Key 04 ID: FFFFFFF      | Not occupied/Enable |
| Key 05 ID: FFFFFFF      | Not occupied/Enable |
| Key 06 ID: FFFFFFF      | Not occupied/Enable |
| Key 07 ID: FFFFFFF      | Not occupied/Enable |
| Key 08 ID: DA0DD923     | Occupied/Enable     |
| Key 09 ID: FFFFFFF      | Not occupied/Enable |
| Key 10 ID: FFFFFFF      | Not occupied/Enable |
|                         | ок                  |
| ē <b>†</b> ċ            |                     |

### 4. Key Delete

The operation for key delete is the same as key add. Enter key enable /disenable, read and remember the key ID. Then go to key add--- key delete, choose the key to be deleted according to the prompt(the current key can not be deleted, no worried about deleting it by mistake).